# miroSOUND PCM20 radio BENUTZERHANDBUCH

SD

I

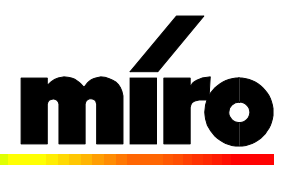

#### miroSOUND PCM20 radio Benutzerhandbuch

Version 2.0/D. Juli 1996 700372 © miro Computer Products AG 1996 Alle Rechte vorbehalten. Kein Teil dieses Handbuchs darf ohne ausdrückliche schriftliche Genehmigung von miro Computer Products AG, Braunschweig, reproduziert oder anderweitig übertragen werden.

AdLib<sup>™</sup> ist ein Warenzeichen der AdLib, Inc.

Cubase™ und Cubase LITE™ sind Warenzeichen der Steinberg Soft- und Hardware GmbH.

IBM AT® ist ein eingetragenes Warenzeichen der International Business Machines Corp.

miro® ist ein eingetragenes Warenzeichen der miro Computer Products AG.

MS-DOS® ist ein eingetragenes Warenzeichen der Microsoft Corp.

Sound Blaster® und Sound Blaster Pro sind eingetragene Warenzeichen der Creative Technology, Ltd. Windows® ist ein eingetragenes Warenzeichen der Microsoft Corp.

Dieses miro-Handbuch wurde auf chlorfrei gebleichtem Papier mit lösungsmittelfreier Farbe gedruckt. miro Computer Products AG hat dieses Handbuch nach bestem Wissen erstellt, übernimmt aber nicht die Gewähr dafür, daß Programme/Systeme den vom Anwender angestrebten Nutzen erbringen.

Die Benennung von Eigenschaften ist nicht als Zusicherung zu verstehen.

miro behält sich das Recht vor, Änderungen an dem Inhalt des Handbuchs vorzunehmen, ohne damit die Verpflichtung zu übernehmen, Dritten davon Kenntnis zu geben.

Allen Angeboten, Verkaufs-, Liefer- und Werkverträgen von miro einschließlich der Beratung, Montage und sonstigen vertraglichen Leistungen liegen ausschließlich die Allgemeinen Verkaufs- und Lieferbedingungen von miro zugrunde.

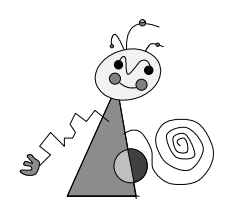

# Inhalt

| ÜBERBLICK                                        | 1  |
|--------------------------------------------------|----|
| Leistungsmerkmale                                | 1  |
| BEVOR SIE BEGINNEN                               | 3  |
| Lieferumfang                                     | 3  |
| Systemvoraussetzungen                            | 3  |
| WAS BENÖTIGEN SIE ZUR INSTALLATION               | 5  |
| HARDWARE-INSTALLATION                            | 6  |
| CD-ROM-LAUFWERK ANSCHLIEBEN                      | 7  |
| Weitere interne Anschlüsse                       | 8  |
| Externe Geräte anschließen                       | 8  |
| SOFTWARE-INSTALLATION                            | 10 |
| FÜR WINDOWS 3.1x                                 | 10 |
| FÜR WINDOWS 95                                   | 11 |
| CD-ROM-LAUFWERK KONFIGURIEREN                    | 13 |
| miro CD-ROM Interface Setup Treiber installieren | 13 |
| CD-ROM-Treiber installieren                      | 13 |
| Zugriffsgeschwindigkeit erhöhen                  | 14 |
| miroSOUND PCM20-SOFTWARE DEINSTALLIEREN          | 14 |
| NACHTRÄGLICHE KONFIGURATION                      | 15 |
| unter Windows 3.11                               | 15 |
| unter Windows 95                                 | 16 |
| miroSOUND PCM20 radio unter DOS konfigurieren    | 17 |

| miroSOUND PCM20 RADIO BENUTZEN                | 19     |
|-----------------------------------------------|--------|
| <b>RENUTZUNG UNTER WINDOWS</b>                | 19     |
| miroMIXER                                     | 19     |
| CDs unter Windows abspielen                   | 20     |
| miroEOUALIZER                                 | 20     |
| miroSOUND PCM20 radio (RDS-Tuner)             | 22     |
| BENUTZUNG UNTER DOS                           | 29     |
| DOS-Umgebungsvariablen                        | 29     |
| miroMIXER/miroSOUND PCM20 radio (RDS-Tuner)   | 29     |
| DIE KLANGERZEUGUNG IHRES SOUNDBOARDS          | 30     |
| Instrumente des General MIDI Standards        | 31     |
| TROUBLESHOOTING                               | 33     |
| INSTALLATION                                  | 33     |
| CD-ROM                                        | 33     |
| Onboard-Game-Controller                       | 34     |
| WAV-DATEIEN                                   | 34     |
| SOFTWARE DEINSTALLIEREN (UNTER WINDOWS 3.11)  | 35     |
| TECHNISCHE DATEN                              | 36     |
| ANHANG                                        | I      |
| PINBELEGUNGEN                                 | Ι      |
| INTERNER AUDIOAUSGANG AUF miroVIDEO 10/20TD I | IVEIII |
| WAS IST RDS?                                  | IV     |
| GLOSSAR                                       | V      |
| INDEX                                         |        |

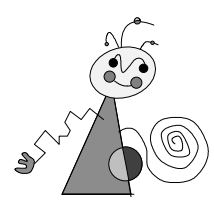

# Zu Ihrer Sicherheit

Bitte beachten Sie im Interesse Ihrer Sicherheit und einer einwandfreien Funktion Ihres neuen Produkts und Ihres Computersystems die folgenden Hinweise:

- Vor dem Öffnen des Rechners stets den Netzstecker ziehen, um sicherzustellen, daß das Gerät stromlos ist!
- Computerbaugruppen sind empfindlich gegen elektrostatische Aufladungen. Leiten Sie elektrostatische Ladung von sich ab, bevor Sie die Baugruppen mit den Händen oder Werkzeugen berühren!

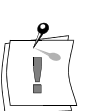

Eventuelle Änderungen oder Ergänzungen, die in der gedruckten Dokumentation nicht mehr berücksichtigt werden konnten, sind in der/n README-Datei(en) auf der/n mitgelieferten Diskette/n beschrieben. Doppelklicken Sie im Windows Datei-Manager oder im Windows 95 Explorer den README-Dateinamen, um die neuesten Informationen zu erhalten.

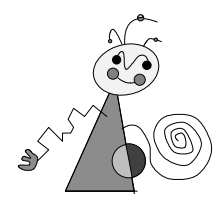

# Über das Handbuch

|              | Dieses Benutzerhandbuch erklärt die Installation, Konfiguration und die<br>Benutzung der miroSOUND PCM20 radio-Hard- und Software.                                     |
|--------------|----------------------------------------------------------------------------------------------------|
| Orientierung | Zwischenüberschriften.                                                                                                    |
| <b>9</b>     | Besonders wichtige Textpassagen sind durch den "Notizzettel" und dieses Format gekennzeichnet.                                                                         |
|              | Handlungsanweisungen, die Ihnen Schritt für Schritt vorgeben, was in<br>bestimmten Situationen zu tun ist, erkennen Sie an der Numerierung:<br>1. Starten Sie Windows. |

Handlungsanweisungen, die Ihnen mögliche weitere Schritte vorgeben, bei denen die Reihenfolge nicht entscheidend ist, erkennen Sie am Blickfangpunkt:

• Verbinden das miro-Board mit dem Mikrofon.

Alle vom Benutzer einzugebenden Befehle erscheinen in einem bestimmten Schrifttyp:

install  $< \downarrow >$ .

Das <,-> symbolisiert die Eingabetaste.

Vom Benutzer anzuwählende Menüs, Befehle, Optionen, Schaltflächen, etc. werden *kursiv* dargestellt.

# Überblick

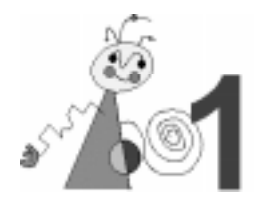

Wir beglückwünschen Sie zum Erwerb Ihres neuen miroSOUND PCM20 radio-Soundboards!

# LEISTUNGSMERKMALE

Mit miroSOUND PCM20 radio bietet miro Ihnen folgende Leistungsmerkmale:

□ Integrierter UKW-Tuner

Auf dem miroSOUND PCM20 radio-Soundboard ist ein UKW-Tuner integriert, der durch die RDS-Funktion (Radio Data System) für einen beispielhaften Komfort sorgt.

## OPL4

miroSOUND PCM20 radio verfügt über den OPL4-Chip von Yamaha, der eine erstklassige Soundqualität der eingebauten PCM-Sounds bietet. OPL4 ist uneingeschränkt abwärtskompatibel zu OPL3 und OPL2.

Generation Kompatibilität

miroSOUND PCM20 radio ist kompatibel zu allen bekannten Soundstandards: AdLib, Sound Blaster, Sound Blaster Pro II Version 3.01, Microsoft Windows Sound System und Roland MPU-401 unter DOS und Windows. Die MIDI-Instrumentierung ist zu General MIDI kompatibel, und mit ihrer vollendeten 16-Bit-Samplefähigkeit entspricht das Board den Multimedia-Spezifikationen MPC1 und MPC2.

□ Samplingrate

miroSOUND PCM20 radio erreicht eine Samplingrate von bis zu 48 kHz.

Aufnahme und Wiedergabe parallel

Mit miroSOUND PCM20 radio können Sie gleichzeitig Sound aufnehmen und wiedergeben.

Aufrüstbarkeit

miroSOUND PCM20 radio kann mit einem Waveblaster-Modul aufgerüstet werden. Durch das Waveblaster-Modul stehen Ihnen zusätzliche PCM-Sounds zur Verfügung.

**H***Q*-9000

Im Lieferumfang von miroSOUND PCM20 radio befindet sich HQ-9000 von U-Lead. HQ-9000 bietet ein Stereosystem auf Ihrem Bildschirm mit Modulen für CD-Audio, MIDI, für Wiedergabe, Aufnahme und Bearbeitung von Samples.

Cubase LITE/Sound Forge

Mit miroSOUND PCM20 radio erwerben Sie Cubase LITE und Sound Forge. Mit diesen Programmen können Sie Sound beliebig bearbeiten.

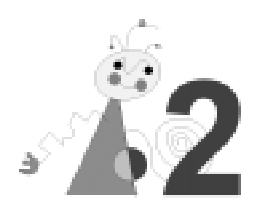

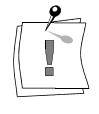

Computerbaugruppen sind empfindlich gegen elektrostatische Aufladung. Um Schäden zu vermeiden, die durch elektrostatische Aufladung entstehen können, lassen Sie das miroSOUND PCM20 radio-Board bis zum Einbau in der antistatischen Verpackung. Heben Sie die Verpackung für eventuelle spätere Transporte auf.

# LIEFERUMFANG

Vergewissern Sie sich bitte vor der Installation des Boards, daß Ihr System vollständig ist. Der miroSOUND PCM20 radio-Lieferumfang umfaßt<sup>\*</sup>:

- miroSOUND PCM20 radio-Soundboard<sup>†</sup>
- Installationsdiskette(n) für Windows 3.11 mit der Treibersoftware und miroSOUND-Applikationen,
- Installationsdiskette(n) für Windows 95 mit der Treibersoftware, miroSOUND-Applikationen und HQ-9000,
- Installationsdiskette(n) für HQ-9000-Software unter Windows 3.11,
- Wurfantenne,
- Adapter für den Antennenanschluß (F-Buchse auf Koaxial-Buchse),
- Y-Adapter für den Joystickanschluß (D-Sub15 3reihig auf D-Sub15 2reihig),
- Dokumentation,
- Sound Forge mit Sound Forge-Handbuch,
- Cubase LITE mit Cubase LITE-Handbuch,
- optional: miroSOUND Line & MIDI Extender Box.

# **S**YSTEMVORAUSSETZUNGEN

Zur Installation des miroSOUND PCM20 radio-Boards benötigen Sie:

- mindestens einen 386er PC oder kompatiblen Rechner mit einem freien 16-Bit-ISA- oder EISA-Steckplatz,
- wenn Sie CDs über das miroSOUND PCM20 radio-Board abspielen wollen, ein IDE-CD-ROM-Laufwerk und ein entsprechendes Audiokabel.

 <sup>&</sup>lt;sup>\*</sup> Je nach Auslieferungsvariante kann der Lieferumfang von dem in diesem im Handbbuch beschriebenen abweichen.
 <sup>†</sup> Die genaue Modellbezeichnung und die Seriennummer Ihres miro-Soundboards entnehmen Sie bitte dem Etikett auf dem Soundboard.

# WAS BENÖTIGEN SIE ZUR INSTALLATION

Zur Hardware- und Software-Installation benötigen Sie außer den Komponenten aus dem miroSOUND PCM20 radio-Lieferumfang:

- einen Schraubendreher;
- Verbindungskabel für die Audiogeräte;
- miroSOUND Line & MIDI Extender Box, wenn Sie MIDI-Geräte an den dafür vorgesehenen Anschluß auf dem miroSOUND PCM20 radio-Board anschließen wollen (die miroSOUND Line & MIDI Extender Box ist optional von miro erhältlich);
- MIDI-Adapter, falls Sie MIDI-Geräte über den MIDI-/Joystickanschluß des miroSOUND PCM20 radio-Boards anschließen wollen.

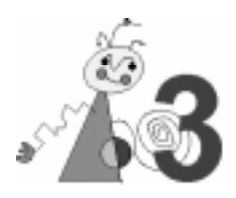

Setzen Sie das miroSOUND PCM20 radio-Board in den Rechner ein:

## 1. Geräte ausschalten, Kabel lösen.

Schalten Sie den Computer und alle angeschlossenen Peripheriegeräte aus. Trennen Sie den Computer vom Stromnetz und lösen Sie ggf. andere Kabelverbindungen.

## 2. Rechner öffnen.

Lösen Sie mit dem Schraubendreher die Befestigungsschrauben der Gehäuseabdeckung Ihres Computers. Entfernen Sie die Abdeckung.

## 3. Steckplatz lokalisieren.

Wählen Sie für miroSOUND PCM20 radio einen freien 16-Bit-ISA oder einen EISA-Steckplatz aus.

## 4. Steckplatzabdeckung entfernen.

Entfernen Sie die Steckplatzabdeckung an der Rückwand des Computers. Falls erforderlich, lösen Sie dazu die Schrauben an der Abdeckung.

## 5. Elektrostatische Ladung ableiten.

Leiten Sie eventuelle elektrostatische Ladung durch Berühren des Netzteilgehäuses von Ihrem Körper ab. Falls Ihr Rechner kurz vor dem Öffnen in Betrieb war, kann das Netzteil heiß sein. Berühren Sie in diesem Fall eine andere metallische Oberfläche.

## 6. Board auspacken.

Nehmen Sie das Board aus der antistatischen Hülle.

## 7. Board einsetzen.

Setzen Sie das Board vorsichtig in den ISA- oder EISA-Steckplatz ein. Halten Sie dazu das Board an der Oberseite und schieben es an beiden Enden gleichmäßig nach unten in den Steckplatz. Drücken Sie auf den oberen Boardrand, damit das Board fest im Steckplatz steckt.

Sollte sich das Board nicht problemlos einsetzen lassen, wenden Sie bitte keine Gewalt an: Die Kontaktfedern der Buchsenleiste könnten verbogen werden. Ziehen Sie statt dessen das Board wieder heraus, und versuchen Sie es noch einmal.

 Wenn Sie Ihr CD-ROM-Laufwerk und/oder andere Geräte an die internen miroSOUND PCM20 radio-Anschlüsse anschließen wollen, lesen Sie dazu die folgenden Abschnitte "CD-ROM-Laufwerk anschließen" und "Weitere interne Anschlüsse".

## 9. Rechner zusammensetzen.

Setzen Sie das Computergehäuse wieder zusammen. Stellen Sie die Kabelverbindungen wieder her.

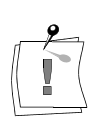

# **CD-ROM-LAUFWERK ANSCHLIEßEN**

Auf dem miroSOUND PCM20 radio-Board befindet sich eine Schnittstelle für IDE-CD-ROM-Laufwerke.

Ist Ihr CD-ROM-Laufwerk bereits an einen Controller in Ihrem Rechner angeschlossen, ist es nicht erforderlich, das Datenkabel des Laufwerks an miroSOUND PCM20 radio anzuschließen. Wenn Sie das Datenkabel des CD-ROM-Laufwerks dennoch an die CD-ROM-Schnittstelle von miroSOUND PCM20 radio anschließen, muß ein eventuell vorhandener Secondary IDE-CD-ROM-Controller entfernt bzw. ein Onboard-IDE-Controller deaktiviert werden.

Um Audio-CDs über miroSOUND PCM20 radio abzuspielen, muß das Audiokabel an den CD-ROM-Audioanschluß auf dem miroSOUND PCM20 radio-Board angeschlossen werden.

Wenn in Ihrem Rechner ein Enhanced IDE-Controller installiert ist, der bis zu 4 Festplatten unterstützt, können Sie das IDE-CD-ROM-Laufwerk nicht an das miroSOUND-Board anschließen. In diesem Fall schließen Sie Ihr CD-ROM-Laufwerk direkt an den Festplatten-Controller an. Wenn Sie das CD-ROM-Laufwerk über Ihren Festplatten-Controller anschließen, beachten Sie bitte, daß Sie Ihre Festplatte auf "MASTER/SLAVE PRESENT" jumpern müssen. Nähere Informationen ersehen Sie bitte aus der Dokumentation zu Ihrer Festplatte und zu Ihrem CD-ROM-Laufwerk.

Für den Anschluß der CD-ROM-Kabel befindet sich eine längere Steckerleiste für das Datenkabel und ein Stecker für das Audiokabel auf dem Board. Die Lage der Anschlüsse für das Daten- und das Audiokabel entnehmen Sie bitte dem folgenden Board-Layout.

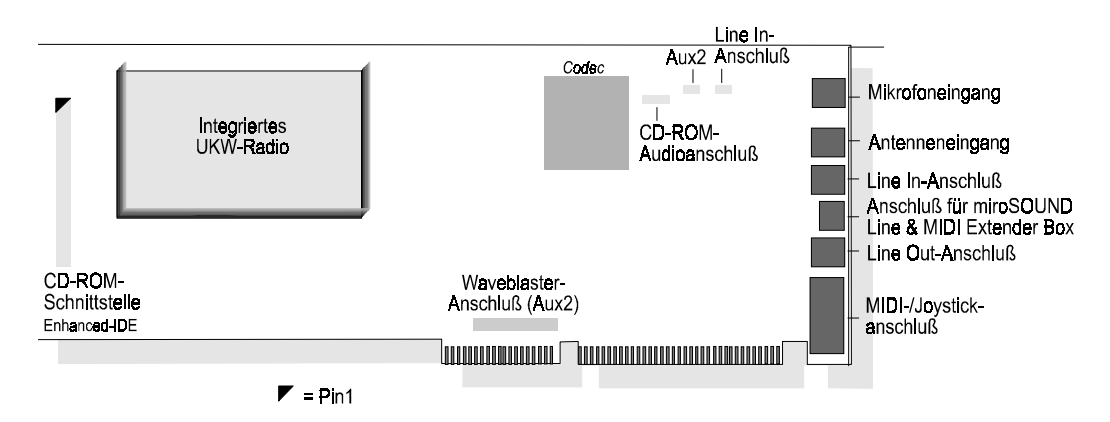

## CD-ROM-Audioanschluß

Da die Pinbelegungen des CD-ROM-Audioanschlusses selbst bei Laufwerken eines Herstellers variieren, ist es unbedingt erforderlich, die Pinbelegung des Audioanschlusses an Ihrem CD-ROM-Laufwerk festzustellen, bevor Sie den Audioanschluß Ihres CD-ROM-Laufwerkes mit dem CD-ROM-Audioanschluß auf dem miroSOUND-Board verbinden. Passen Sie das Kabel ggf. entsprechend der Pinbelegungen an. Die Pinbelegungen entnehmen Sie bitte dem Anhang.

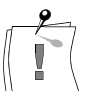

# WEITERE INTERNE ANSCHLÜSSE

| Line In-                 | Wenn Sie ein zweites Multimediaboard (z.B. miroVIDEO 10/20TD live) in                                                                                                    |
|--------------------------|----------------------------------------------------------------------------------------------------|
| Anschluß                 | Ihrem Rechner installiert haben, können Sie den Audioausgang dieses                                                                                                    |
|                          | Boards mit dem Line In-Eingang auf dem miroSOUND PCM20 radio-                                                                                                    |
|                          | Board verbinden. Der Sound wird dann über das miro-Soundboard                                                                                                    |
|                          | ausgegeben. Die Lage und die Pinbelegung des internen Audioanschlusses finden Sie im Anhang.                                                                                                    |
| Aux2                     | An den Aux2-Anschluß können Sie ein weiteres Audioeingabegerät anschließen.                                                                                                    |
| Waveblaster-<br>Anschluß | An den Waveblaster-Anschluß können Sie ein Waveblaster-Modul<br>anschließen. Das Waveblaster-Modul stellt Ihnen zusätzliche PCM-Sounds<br>zur Verfügung. Wenn Sie ein Waveblaster-Modul angeschlossen haben,<br>kann an den Aux2-Anschluß kein weiteres Audioeingabegerät<br>angeschlossen werden |
|                          | angeschlossen werden.                                                                                                    |

# **EXTERNE GERÄTE ANSCHLIEßEN**

Nachdem Sie das miroSOUND PCM20 radio-Board installiert und ggf. die internen Anschlüsse vorgenommen haben, können Sie je nach Verwendungszweck die externen Geräte an das miroSOUND PCM20 radio-Board anschließen.

Die Verbindungskabel für die Audiogeräte sind nicht im miroSOUND PCM20 radio-Lieferumfang enthalten. Kabel bekommen Sie im Elektronik- und/oder Computerfachhandel. Die miroSOUND Line & MIDI Extender Box ist optional von miro erhältlich.

Die Abbildung zeigt Ihnen die Anschlußmöglichkeiten:

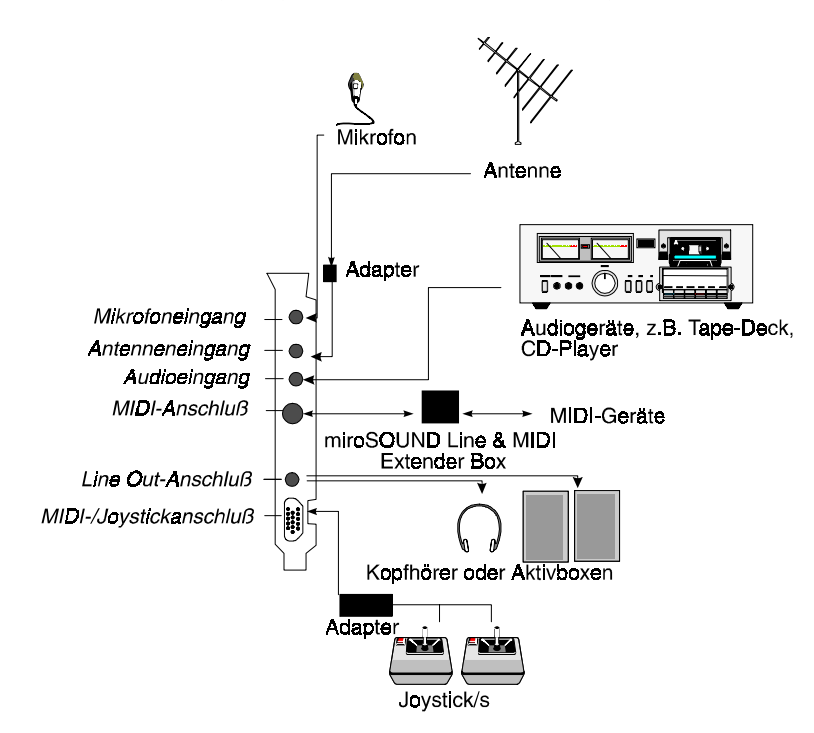

Verbinden Sie die Geräte, die Sie mit dem miroSOUND PCM20 radio-Board betreiben wollen, mit den entsprechenden Anschlüssen:

- miroSOUND PCM20 radio mit Mikrofon verbinden. Wenn Sie ein Mikrofon verwenden wollen, verbinden Sie das Mikrofon mit dem Mikrofoneingang des miroSOUND PCM20 radio-Boards.
- miroSOUND PCM20 radio mit Antenne verbinden.

Wenn Sie den RDS-UKW-Tuner verwenden wollen, schließen Sie den mitgelieferten Adapter für den Antennenanschluß mit der F-Buchse an den Antenneneingang des miroSOUND PCM20 radio-Boards an. Verbinden Sie die mitgelieferte Antenne oder eine andere UKW-Antenne mit der Koaxial-Buchse des Adapters.

• miroSOUND PCM20 radio mit CD-Player oder Tape-Deck verbinden.

Verbinden Sie einen CD-Player oder ein Tape-Deck mit dem Audioeingang des miroSOUND PCM20 radio-Boards.

• miroSOUND PCM20 radio mit Aktivboxen oder Kopfhörer verbinden.

Verbinden Sie Aktivboxen oder Kopfhörer mit dem Audioausgang des miroSOUND PCM20 radio-Boards.

 miroSOUND PCM20 radio mit MIDI-Geräten verbinden. Wenn Sie MIDI-Geräte an den dafür vorgesehenen Anschluß auf dem miroSOUND PCM20 radio-Board anschließen wollen, schließen Sie zunächst die miroSOUND Line & MIDI Extender Box an den MIDI-Anschluß des miroSOUND PCM20 radio-Boards an. Die miroSOUND Line & MIDI Extender Box ist optional erhältlich. Schließen Sie dann die MIDI-Geräte an die miroSOUND Line & MIDI Extender Box an. Wenn Sie ein MIDI-Gerät über den Joystick-/MIDI-Anschluß anschließen wollen, schließen Sie zunächst den Y-Adapter aus dem miroSOUND PCM20 radio-Lieferumfang an den MIDI-/Joystick-Anschluß des miroSOUND PCM20 radio-Boards an und schließen Sie dann das MIDI-Gerät an den Adapter an. Beachten Sie dabei, daß nur der Joystickanschluß 1 MIDI-fähig ist.

#### • miroSOUND PCM20 radio mit Joystick/s verbinden.

Wenn Sie einen oder zwei Joysticks mit miroSOUND PCM20 radio verbinden wollen, schließen Sie zunächst den Adapter aus dem miroSOUND PCM20 radio-Lieferumfang an den MIDI-/Joystick-Anschluß des miroSOUND PCM20 radio-Boards an. Verbinden Sie dann den/die Joystick/s über ein entsprechendes Kabel mit dem Adapter.

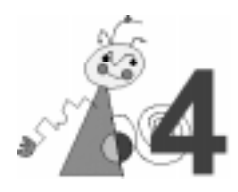

# ... FÜR WINDOWS 3.1X

Wenn Sie bereits Soundtreiber unter Windows installiert haben, sollten Sie diese zuerst deinstallieren und danach Windows neu starten, bevor Sie die miro-Software installieren.

Um die Software zu installieren, gehen Sie wie folgt vor:

- 1. Falls noch nicht geschehen, starten Sie Windows 3.1x.
- 2. Legen Sie die Installationsdiskette in Ihr Diskettenlaufwerk.
- 3. Im Programm-Manager wählen Sie Datei und den Befehl Ausführen....
- 4. Geben Sie entsprechend Ihres Laufwerkes **a:\install** oder **b:\install** ein und klicken Sie auf *OK*.
- 5. Zu Beginn des Installationsprogramms erscheint das Menü Sprachauswahl. Wählen Sie, wenn noch nicht geschehen, die Spracheinstellung *Deutsch*.
- 6. Klicken Sie Installieren.
- Wählen Sie die Komponenten, die Sie installieren wollen. Die Systemsoftware ist die Software, die zum Betrieb Ihres miroSOUND-Boards benötigen. Die Applikationssoftware sind die miroSOUND-Applikationen (miroMIXER, miroSOUND PCM20 radio (RDS-Tuner), miroEQUALIZER).

| Installation - miroSOUND PCM20 radio   |            |  |  |  |  |  |  |
|----------------------------------------|------------|--|--|--|--|--|--|
| Auswahl der Software                   |            |  |  |  |  |  |  |
| Systemsoftware<br>Applikationssoftware | <u>0</u> K |  |  |  |  |  |  |
|                                        | Optionen   |  |  |  |  |  |  |
|                                        | Abbruch    |  |  |  |  |  |  |
| 1.20 MB Speicherplatzbelegung          | miro       |  |  |  |  |  |  |
|                                        |            |  |  |  |  |  |  |

- 8. Klicken Sie *OK*, um mit der Installation fortzufahren.
- 9. Bestätigen Sie die folgende Meldung.

Ergebnis der<br/>InstallationDas Installationsprogramm richtet die gewünschten Treiber unter DOS und<br/>Windows ein und erstellt die Programmgruppe miroSOUND PCM20 radio.

**Konfiguration** Die Konfiguration Ihres miroSOUND PCM20 radio-Boards unter Windows 3.1x hängt davon ab, ob Ihr Rechner ein Plug & Play-BIOS besitzt oder nicht. Wenn Ihr Rechner ein Plug & Play-BIOS besitzt, meldet sich das Soundboard nach der Hardware-Installation beim Rechner-Start. Wenn Ihr Rechner kein Plug & Play-BIOS besitzt..., können Sie die miroSOUND PCM20 radio-Software nach der Installation unter DOS mit dem Programm SNDINDOS.EXE konfigurieren. SNDINDOS.EXE können Sie in der MS-DOS-Eingabeaufforderung starten. Die Konfiguration ist nicht zwingend notwendig, sollte aber von Ihnen vorgenommen werden, falls Sie Ihr miroSOUND PCM20 radio-Board als CD-ROM-Schnittstelle verwenden wollen, falls Sie einen Joystick an das miroSOUND PCM20 radio-Board anschließen wollen. Falls Probleme bei dem Betrieb des miroSOUND PCM20 radio-Boards auftreten, können Sie mit diesem Programm die Ressourcenzuweisung (Adressen, Interrupts, DMA-Kanäle) ändern. Wenn Ihr Rechner ein Plug & Play-BIOS besitzt..., können Sie unter DOS mit dem Programm SNDINDOS.EXE die CD-ROM-Schnittstelle und den Game Port aktivieren. SNDINDOS.EXE können Sie in der MS-DOS-Eingabeaufforderung starten. Lesen Sie dazu den Abschnitt "miroSOUND PCM20 radio-Software unter DOS konfigurieren". **CD-ROM-**Falls noch nicht geschehen, vergessen Sie nicht, nach abgeschlossener miroSOUND PCM20 radio-Softwarekonfiguration die mit dem CD-ROM-Treiber Laufwerk mitgelieferten Treiber zu installieren. Lesen Sie dazu den Abschnitt "CD-ROM-Laufwerk konfigurieren".

# ... FÜR WINDOWS 95

- 1. Wenn noch nicht geschehen, starten Sie Windows 95.
- 2. Wählen Sie aus dem *Start*-Menü den Punkt *Einstellungen* und *Systemsteuerung*.
- 3. Wählen Sie Hardware. Klicken Sie Weiter.
- 4. Wählen Sie bei der Frage nach der automatischen Installation *Nein* und klicken Sie auf *Weiter*.

5. Wählen Sie Audio-, Video und Game-Controller und klicken Sie Weiter.

| Hardwareassistent |                                                                                                    |
|-------------------|----------------------------------------------------------------------------------------------------|
|                   | Wählen Sie den Typ der zu installierenden Hardware aus.<br>Hardwaretypen:<br>Andere Komponenten<br>Anschlüsse (COM und LPT)<br>Anschlüsse (COM und LPT)<br>Audio-, Video- und Game-Controller<br>CD-ROM-Controller<br>CD-ROM-Controller<br>Diskettenlaufwerk-Controller<br>Festplattenlaufwerk-Controller<br>Festplattenlaufwerk-Controller<br>Grafikkarten<br>Maus<br>Memory Technology-Treiber (MTD) |
|                   | < <u>Z</u> urück Weiter≻ Abbrechen                                                                                                    |

6. Wählen Sie *Diskette...* und klicken Sie *OK*. Das folgende Fenster erscheint:

| Modell a | uswählen 🔀                                                                                                    |
|----------|----------------------------------------------------------------------------------------------------|
| 60       | Klicken Sie auf das entsprechende Audio-, Video- und Game-Controller-Modell<br>und dann auf "OK", Wenn Ihnen nicht bekannt ist, über welches Modell Sie<br>verfügen, klicken Sie auf "OK". Aufgeführt werden nur die Modelle auf der<br>Installationsdiskette. |
| Modelle  | :                                                                                                    |
| miroSOL  | JND PCM20 radio: Gameport-Joystick                                                                                                    |
| miroSOL  | JND PCM20 radio: MPU-401 Device                                                                                                    |
| miroSOU  | JND PCM20 radio: Wave & OPL                                                                                                    |
|          |                                                                                                    |
|          |                                                                                                    |
| 1        |                                                                                                    |
|          |                                                                                                    |
|          |                                                                                                    |
|          |                                                                                                    |
|          | OK Abbrechen                                                                                                    |

Es ist unter Windows 95 nicht möglich, alle Treiber in einem Arbeitsschritt zu installieren. Sie müssen jede Komponente einzeln auswählen und installieren. Es empiehlt sich, zunächst *miroSOUND PCM20: Wave&OPL* zu installieren.

- Wählen Sie *miroSOUND PCM20: Wave&OPL* und klicken Sie *Weiter*. Jetzt werden die entsprechenden Dateien auf Ihren Rechner kopiert. Wenn Sie noch kein Soundboard in Ihrem Rechner installiert hatten, erscheint nun eine Aufforderung, die Windows 95-CD einzulegen.
- 8. Wenn Sie dazu aufgefordert werden, legen Sie die Windows 95-CD-ROM ein. Klicken Sie auf *Durchsuchen*. Wenn der Treiber gefunden worden ist, bestätigen Sie mit *OK*.
- 9. Starten Sie den Rechner nach Beendigung des Kopiervorgangs neu.

Nun wird automatisch das miro-Installationsprogramm gestartet.

10.Wählen Sie die Softwarekomponenten, die Sie installieren wollen.

11. Klicken Sie OK.

Wenn die Software installiert worden ist, können Sie die weiteren Komponenten (miroSOUND PCM20: MPU-401 Device und miroSOUND PCM20: Gameport-Joystick) wie oben beschrieben installieren.

**CD-ROM-** Falls Sie Ihr miroSOUND-Board als CD-ROM-Schnittstelle verwenden **Schnittstelle** wollen, müssen Sie die CD-ROM-Schnittstelle auf dem miroSOUND PCM20 radio-Board aktivieren.

Um die CD-ROM-Schnittstelle auf dem miroSOUND PCM20 radio-Board zu aktivieren,

- 1. starten Sie das Programm *miroSOUND CD-ROM Config* aus der *miroSOUND PCM20*-Programmgruppe.
- 2. Wählen Sie IDE aus dem Listenfeld und klicken Sie OK.

| 💑 DOS-Konfiguration CD-ROM | ×           |
|----------------------------|-------------|
| CD-ROM Typ:                | ······      |
| IDE 💌                      |             |
|                            | Abbrechen   |
|                            |             |
|                            |             |
|                            | <u>miro</u> |

3. Starten Sie den Rechner neu.

Falls noch nicht geschehen, vergessen Sie nicht, nach abgeschlossener miroSOUND PCM20 radio-Softwarekonfiguration die mit dem CD-ROM-Laufwerk mitgelieferten Treiber zu installieren. Lesen Sie dazu den Abschnitt "CD-ROM-Laufwerk konfigurieren".

# **CD-ROM-LAUFWERK KONFIGURIEREN**

## miro CD-ROM Interface Setup Treiber installieren

Wenn Sie Ihr CD-ROM-Laufwerk an die CD-ROM-Schnittstelle des miroSOUND PCM20 radio-Boards angeschlossen und Ihr CD-ROM-Laufwerk (unter Windows 95 mit dem *miroSOUND CD-ROM Config*-Programm, unter Windows 3.1x mit dem Programm SNDINDOS.EXE) aktiviert haben, wird der miro-CD-ROM-Interface-Setup-Treiber in die CONFIG.SYS-Datei eingetragen. In der CONFIG.SYS-Datei befindet sich folgende Zeile:

DEVICE=C:\MIRO\SOUND\CDSETUP.SYS /T:I (Zeile 1)

# **CD-ROM-Treiber installieren**

Nach dieser Zeile muß der CD-ROM-Treiber (\*.SYS), der mit Ihrem CD-ROM-Laufwerk geliefert wurde, eintragen werden, z.B. wie folgt: DEVICE=C:\xxxxxxx.SYS /D:MSCD001 (*Zeile 2*) Die Zeile, die den \*.SYS Treiber Ihres CD-ROM-Laufwerks aufruft, muß den logischen Laufwerksnamen (z.B. MSCD001) enthalten. Der Parameter /D:MSCD001 trägt diesen Namen in eine Tabelle im RAM des Rechners ein, wo er von dem Microsoft Treiber MSCDEX.EXE gefunden wird.

# Zugriffsgeschwindigkeit erhöhen

Das miroSOUND PCM20 radio-Installationsprogramm hat eine Zeile wie die folgende in die AUTOEXEC.BAT-Datei eingefügt: C:\DOS\MSCDEX.EXE /D:MSCD001

**/M:xx** Durch Angabe des Parameters /M:xx können Sie den Zugriff schneller machen. Mit der Zeile

C:\DOS\MSCDEX.EXE /D:MSCD001 /M:16

richten Sie z.B. 16 Pufferblöcke im RAM Ihres PC ein, in denen gelesene CD-ROM-Daten zwischengespeichert werden und somit bei erneutem Lesen schnell zur Verfügung stehen.

Weitere Optionen zu MSCDEX sehen Sie, wenn Sie das Programm vom DOS-Prompt mit dem Parameter /? aufrufen.

Ab MS DOS 6 gehört der Treiber MSCDEX.EXE zum Lieferumfang von DOS; Sie dürfen dann nur diesen mit DOS mitgelieferten Treiber verwenden. Setzen Sie eine ältere DOS-Version ein, kopieren Sie den Treiber von der Diskette, die bei Ihrem CD-ROM-Laufwerk mitgeliefert wurde, in Ihr DOS-Verzeichnis.

# miroSOUND PCM20-SOFTWARE DEINSTALLIEREN

# **Windows 3.1x** Wenn Sie die miroSOUND PCM20 radio-Software unter Windows 3.1x deinstallieren wollen, gehen Sie folgendermaßen vor:

- 1. Falls noch nicht geschehen, starten Sie Windows.
- 2. Legen Sie die Installationsdiskette in Ihr Diskettenlaufwerk.
- 3. Im Programm-Manager wählen Sie Datei und den Befehl Ausführen....
- Geben Sie entsprechend Ihres Laufwerkes a:\install oder b:\install ein und klicken Sie auf OK.
- 5. Zu Beginn des Installationsprogramms erscheint das Menü Sprachauswahl. Wählen Sie, wenn noch nicht geschehen, die Spracheinstellung *Deutsch*.
- 6. Wählen Sie Deinstallieren... .

Die installierten Dateien werden nun gelöscht und die für das miroSOUND-Board notwendigen Eintragungen aus den Systemdateien (AUTOEXEC.BAT, CONFIG.SYS und SYSTEM.INI) entfernt. Die ursprünglichen Systemdateien werden jeweils mit der Erweiterung .BK! gesichert.

Windows 95Um die miroSOUND PCM20 radio-Software unter Windows 95 zu<br/>deinstallieren, verwenden Sie den Geräte-Manager. Lesen Sie dazu bitte

Ihre Windows 95-Dokumentation.

# **NACHTRÄGLICHE KONFIGURATION**

## ... unter Windows 3.1x

Wenn Sie die Konfiguration Ihres Soundboards später unter Windows durchführen wollen, verfahren Sie folgendermaßen:

- Öffnen Sie unter Windows die Hauptgruppe und die Systemsteuerung.
- **Klangsynthese** Wenn Sie auf die Art der Klangsynthese mit dem OPL4-Chip Einfluß nehmen wollen, doppelklicken Sie auf das *OPL4 Synth*-Symbol in der Systemsteuerung.

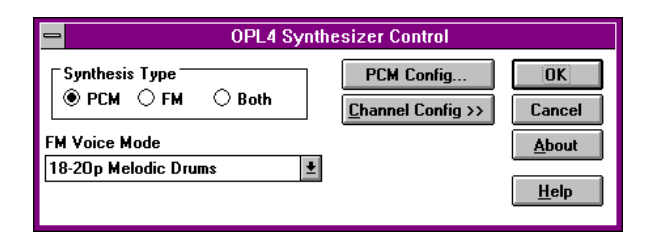

Hier können Sie vor allem Ihr Soundboard zwischen PCM-Sounds aus dem Wavetable-ROM und der älteren FM-Synthese umschalten. Markieren Sie dazu die entsprechende Option unter *Synthesis Type*. Im Listenfeld *PCM Voice Mode* können Sie genau definieren, wie die 20 Stimmen des PCM-Modus zwischen melodischen und Perkussionsinstrumenten aufgeteilt werden sollen. Die genaue Anzahl der verfügbaren Instrumente und Drums ist auch abhängig von der gewünschten Qualität, also ob Sie diese im 2-Operator- oder im 4-Operator-Modus hören wollen.

Schalten Sie den Synthese-Typ auf PCM, dann hören Sie Instrumente und Drums immer in optimaler Qualität. Genauere Hinweise zu den möglichen Optionen erhalten Sie nach Anklicken der Hilfe-Schaltfläche in diesem Dialogfenster.

Über OK/Cancel gelangen Sie in die Systemsteuerung zurück.

#### Wave-Einstellungen

- 2
- Um die Wave-Einstellungen zu ändern, doppelklicken Sie das *Treiber*-Symbol.

Falls Sie den Treiber *miro OPL4 Synth* durch Doppelklick auf das Symbol geöffnet haben, verändern Sie auf **gar keinen Fall** die Werte, die Ihnen in der Dialogbox angezeigt werden. In diesem Fenster **müssen** links und rechts die obersten Optionsschaltflächen markiert bleiben.

• In der angezeigten Liste aller installierten Treiber doppelklicken Sie auf den *Opti 82C924 Audio Driver Setup*.

Es erscheint das folgende Fenster, in dem Sie die aktuellen Einstellungen Ihres Soundboards sehen und verändern können.

| 😑 🛛 OPTi 82C924 Audio Driver Setup                    |
|-------------------------------------------------------|
| 0PT: Version 1.03p<br>Copyright © 1994,1995 OPTi Inc. |
| Audio Configuration                                   |
| 1/0 Address: 530h ±                                   |
| I <u>R</u> Q: 10 <b>±</b>                             |
| DMA Playback Channel: 1                               |
| DMA Record Channel: 0                                 |
| 🛛 Enable Full Duplex                                  |
| MPU-401 Configuration                                 |
| 🖾 Enable MPU-401                                      |
| <u>I</u> /0 Address: 330h <b>±</b>                    |
| I <u>R</u> Q: <b>2/9 </b> ★                           |
| Advanced Settings                                     |
| OK Cancel                                             |

Über die Schaltfläche Advanced Settings können Sie weitere Einstellungen vornehmen.

MPU-Kompatibilität Um die Adresse und den Interrupt für die MPU-Kompatibilität zu ändern, klicken Sie in der *Treiberliste* auf *Roland LAPC1*. Ändern Sie ggf. die Adresse und/oder den Interrupt.

| MPU-401 Compatible Setup                             |                                           |  |  |  |  |  |  |  |  |
|------------------------------------------------------|-------------------------------------------|--|--|--|--|--|--|--|--|
| Pot<br>300<br>320<br>320<br>332<br>332<br>334<br>336 | Inferrupt<br>2/9<br>3<br>4<br>5<br>6<br>7 |  |  |  |  |  |  |  |  |
| OK                                                   | Cancel                                    |  |  |  |  |  |  |  |  |

## ... unter Windows 95

Um das miroSOUND PCM20 radio-Board nachträglich unter Windows 95 zu konfigurieren, gehen Sie folgendermaßen vor:

- 1. Wählen Sie aus dem *Start*-Menü den Punkt *Einstellungen* und *Systemsteuerung*.
- 2. Wählen Sie System und die Registerkarte Geräte-Manager.
- 3. Wählen Sie *Audio-, Video und Game-Controller* und doppelklicken Sie das Modul, das Sie neu konfigurieren wollen.

Unter *Ressourcen* können Sie die Einstellungen für das miroSOUND PCM20-Board ändern.

# miroSOUND PCM20 RADIO UNTER DOS KONFIGURIEREN

Wenn Sie Spiele unter DOS verwenden oder Sie die Ressourcen (Adressen, Interrupts, DMA-Kanäle) neu zuweisen wollen (nicht möglich wenn Ihr Rechner ein Plug & Play-BIOS besitzt oder Windows 95 installiert ist), können Sie das miroSOUND PCM20-Board mit dem SNDINDOS.EXE-Programm unter DOS konfigurieren. Wenn Ihr Rechner ein Plug & Play-BIOS besitzt oder Windows 95 installiert ist, können Sie mit diesem Programm den Game Port (für Joystick) und den IDE-Port (CD-ROM-Schnittstelle) aktivieren.

Um das DOS-Konfigurationsprogramm zu starten:

• geben Sie sndindos /c <, )>.

Verwenden Sie die Richtungstasten, um zwischen den einzelnen Optionen zu wechseln.

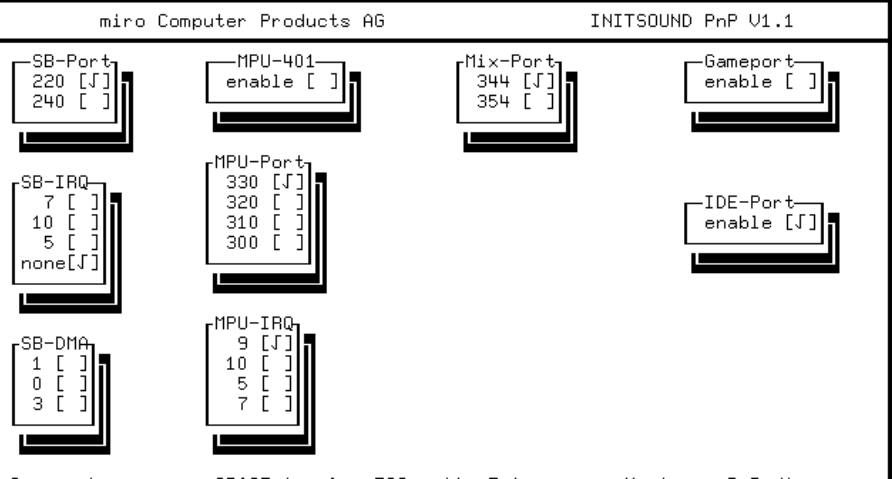

■Cursor keys move, SPACE=toggle, ESC=exit, Enter=save, M=mixer, R=Radio━

#### SB-Port

Die I/O-Adresse für die Waveeingabe und Waveausgabe wird automatisch erkannt.

#### SB-IRQ

Der Interrupt für die Waveeingabe und Waveausgabe wird automatisch erkannt.

#### SB-DMA

Wenn Sie Sound entweder abspielen oder aufnehmen wollen, wählen Sie einen DMA-Kanal. Dieser DMA-Kanal wird dann für die Soundeingabe und -ausgabe verwendet. Wenn Sie gleichzeitig aufnehmen und abspielen wollen, wählen Sie zwei DMA-Kanäle.

#### MPU-401

MPU ist eine Schnittstelle zu externen MIDI-Geräten, z.B. Keyboards, Sequenzern, usw. Wenn Sie vorhaben, externe MIDI-Geräte anzuschließen, können Sie hier die MPU-Schnittstelle aktivieren.

#### MPU-Port

Die MPU-Adresse wird automatisch ermittelt.

#### MPU-IRQ

Der MPU-Interrupt wird automatisch ermittelt.

## Mix-Port

Hier können Sie eine andere Adresse für den miroMIXER wählen, falls in Ihrem System mit der Adresse 344h Konflikte auftreten.

#### Gameport

Wenn Sie einen Joystick an Ihr Soundboard anschließen wollen, aktivieren Sie den Game Port. Wenn Sie bereits über einen Game Port in Ihrem System verfügen, darf der Game Port hier nicht aktiviert werden, da immer nur ein Game Port aktiv sein darf.

#### IDE-Port

Aktivieren Sie *CD-ROM*, wenn Sie Ihr miroSOUND-Board als CD-ROM-Schnittstelle verwenden, d.h., wenn Sie das breite Datenkabel Ihres CD-ROM-Laufwerks an die miroSOUND PCM20 radio-CD-ROM-Schnittstelle angeschlossen haben.

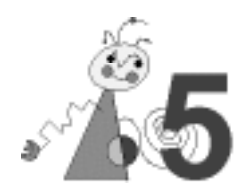

# **BENUTZUNG UNTER WINDOWS**

# miroMIXER

Die Lautstärken des Soundboards werden unter Windows mit dem miroMIXER-Programm geregelt. Dieses finden Sie als Symbol in der miroSOUND-Programmgruppe. Ein Doppelklick öffnet das Mischpultfenster.

## Windows 3.1x

| _   |              |      |              |     |      | mir         | oMIX | ΈR   |              |          |       |     | ▼ ▲ |
|-----|--------------|------|--------------|-----|------|-------------|------|------|--------------|----------|-------|-----|-----|
|     | aster        | We   | ive          | Sy  | nth  | CD          | Lir  | e    | Mic          | Radio    | Aux2  | Dru | ns  |
| ] ] | ЦЩ           | -  - | -            | Ш   | Ш    |             | -[]- | -[]- |              |          |       |     | -   |
|     | 키뷰           | 首    | 首            | E.  | Ę١,  | 借借          | 圁    | 首    | 出出           | 自自       | 首首    | i Ē | ]   |
| :   |              | Ŧ    | Ŧ            |     | -    | 퓨퓨          | Ŧ    | ŦF   | 띭밅           |          | TF TT |     | -   |
|     | 6 65         | -0-  | -0-          |     | -0-  |             |      | -0-  |              | 57 57    |       |     | -   |
|     |              |      |              |     |      |             |      |      |              |          |       |     |     |
|     | <u>i</u> ang |      | Sol          | 0   |      | <u>W</u> av | 'e   | E    | lestore      | <u> </u> | all   |     |     |
| N   | <u>1</u> ute |      | <u>O</u> n 1 | Тор |      | <u>S</u> av | е    |      | <u>H</u> elp |          |       | m   | Iю  |
|     | Micror       | hon  | e Pi         | e-A | mp ( | Gain (      |      |      |              | -        |       |     |     |

#### Windows 95

| MicGain | Master | Wave | Synth | CD | Line | MIC | Radio | AUX2 |              | 1                 | 2 | З                |
|---------|--------|------|-------|----|------|-----|-------|------|--------------|-------------------|---|------------------|
|         |        |      |       |    |      |     |       |      |              | 4<br>Mixe<br>Gany | 5 | 6<br>EQ<br>InTop |
| Power   |        |      |       |    |      |     |       |      | Mute<br>Solo | *****             | ľ | níro             |

Regler Alle Regler können mit der Maus verschoben werden.

Unter Windows 3.1x können Sie die Regler verschieben, indem Sie die linke Maustaste drücken und die Regler auf die gewünschte Lautstärke ziehen.

Um die Regler unter Windows 95 zu verschieben, ziehen Sie mit der linken Maustaste, um die Lautstärke zu erhöhen. Um die Lautstärke leiserzustellen, verwenden Sie die rechte Maustaste.

## Schaltflächen Gang

Mit *Gang* werden die Stereospuren Rechts und Links gekoppelt, so daß Sie mit der Maus beide zusammengehörenden Regler gemeinsam verschieben können.

#### Mute

Über *Mute* werden alle Ausgänge sofort stummgeschaltet. Klicken Sie diese Schaltfläche erneut, wird die Soundausgabe wieder angestellt.

#### Solo

miroSOUND PCM20 radio bietet die Möglichkeit, WAV-Dateien aufzunehmen und gleichzeitig andere wiederzugeben. Bei der Aufnahme wird dann aber auch der Klang der abgespielten Datei hinzugemischt. Mit dem Solo-Modus wird dieses Hinzumischen unterbunden (Karaoke).

#### On Top

*On Top* sorgt dafür, daß Sie den miroMIXER immer im Vordergrund sehen, so daß Sie das Board jederzeit regeln können.

#### Wave

Mit dem Schalter *Wave* schalten Sie beim Abspielen einer MIDI-Musikdatei zwischen beiden Arten der Klangerzeugung Ihres Soundboards um.

#### Save

Die aktuellen Werte lassen sich mit Save abspeichern.

#### Restore

Gespeicherte Werte lassen mit Restore wieder laden.

#### Help

Hier wird Ihnen eine Hilfe zur Verfügung gestellt.

#### Small/Big

Damit der miroMIXER nicht zuviel vom Bildschirm verdeckt, klicken Sie auf *Small/Big*, der miroMIXER wird auf den Hauptlautstärkeregler reduziert.

#### Drums

Sie haben mit miroSOUND PCM20 radio die Möglichkeit, beim Abspielen von MIDI- Dateien die Drums (Perkussionsinstrumente) getrennt von den übrigen Instrumenten in der Lautstärke zu regeln. So können Sie für jede MIDI-Musik Ihre ganz persönliche bevorzugte Einstellung sichern, ohne mit Spezialprogrammen die Dateien einzeln editieren zu müssen.

#### Microphone Pre-Amp Gain:

Vierstufige Mikrophon-Vorverstärkung.

#### Besondere Funktionen des miroMIXERs unter Windows 95:

#### Mixer/EQ:

Wenn Sie auf EQ klicken, wird der Mixer zum Equalizer.

Unter Windows 95 können Sie Voreinstellungen speichern, wählen Sie dazu eine Taste aus dem Nummernfeld, z.B. 1, und nehmen Sie die Einstellungen vor. Beim Verlassen des Mixers/Equalizers werden die Einstellungen automatisch gespeichert.

## CDs unter Windows abspielen

Wenn Sie CDs unter Windows 3.1x abspielen möchten, muß der MCI CD-Audio-Treiber installiert sein. Ist das nicht der Fall, installieren Sie den Treiber folgendermaßen:

- 1. Falls noch nicht geschehen, starten Sie Windows.
- 2. Öffnen Sie in der Hauptgruppe die Systemsteuerung.
- 3. Klicken Sie auf Treiber.
- 4. Klicken Sie auf Hinzufügen und [MCI] CD-Audio.
- 5. Klicken Sie OK und auf Schließen.

Um CDs abzuspielen, können Sie den mitgelieferten CD-Player HQ-9000 oder die *Medien-Wiedergabe* unter Windows verwenden. Die HQ-9000-Beschreibung finden Sie in dem entsprechenden Handbuch.

Zur Verwendung der Medien-Wiedergabe,

- 1. wählen Sie aus der Zubehör-Gruppe die Medien-Wiedergabe.
- 2. Wählen Sie unter Gerät CD-Spieler.
- 3. Klicken Sie auf die Wiedergabe-Schaltfläche (Pfeil nach rechts).

## miroEQUALIZER

Über den miroEQUALIZER können Sie bestimmte Frequenzbereiche lauter/leiser einstellen. Die Funktion der Schaltflächen und der Regler entspricht den zuvor beschriebenen Funktionen der miroMIXER-Schaltflächen/Regler. Für Windows 95 stehen hier die besonderen Funktionen zur Verfügung, die auch der miroMIXER bietet.

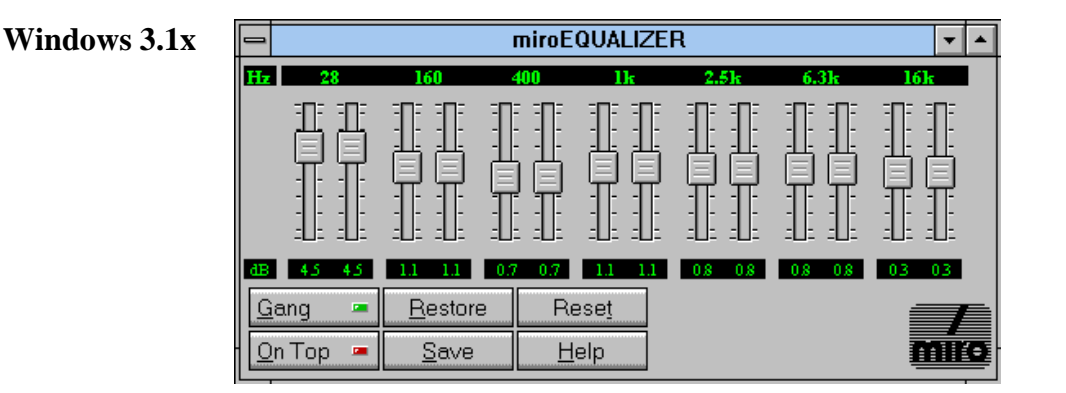

#### Windows 95

| MicGain | 28 | 160 | 400 | 1k | 2,5k | 6,3k | 16kHz | 28 | 160 | 400 | 1k | 2,5k | 6,3k | 16kHz        | 1            | 2 | З     |
|---------|----|-----|-----|----|------|------|-------|----|-----|-----|----|------|------|--------------|--------------|---|-------|
|         |    |     |     |    |      |      |       |    |     |     |    |      |      |              | 4<br>Mix     | 5 |       |
|         |    | _   |     | _  |      | _    |       |    |     | _   |    | _    |      |              | Gar          | g | DnTop |
| Power   | =  |     |     |    |      |      |       |    |     |     |    |      |      | Mute<br>Solo | ôfxxfxx::x:: |   | míro  |
|         | 2  |     |     |    |      |      |       |    |     |     |    |      |      |              |              | § |       |

# miroSOUND PCM20 radio (RDS-Tuner)

Der RDS-Tuner des miroSOUND PCM20 radio-Boards stellt Ihnen alle Funktionen eines UKW-Radios mit RDS-Funktion zur Verfügung.

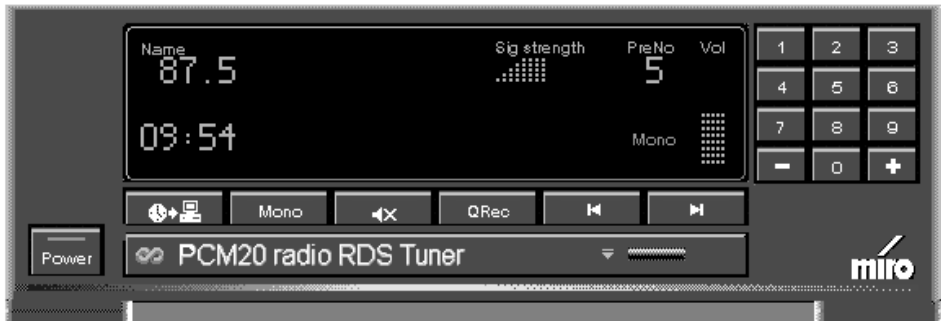

Schaltflächen Mit den Schaltflächen können Sie die folgenden Einstellungen vornehmen:

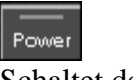

Schaltet den Tuner aus.

# **\$+**2

Wenn Sie diese Schaltfläche anklicken, wird die Zeit, die von dem Tuner empfangen wird, als PC-interne Zeit übernommen. Diese Funktion kann nur dann ausgeführt werden, wenn das Zeitzeichen der Funkuhr über RDS fehlerfrei empfangen wurde, was durch ein Sternchen im Anzeigefenster hinter der Zeitangabe angezeigt wird.

## Mono

Schaltet zwischen Mono- und Stereowiedergabe um.

٩x

Schaltet den Sound ab.

QRec

Nimmt Sound aus dem Radio auf.

м

Sucht nach dem nächsten Sender mit niedriger Frequenz.

## M

Sucht nach dem nächsten Sender mit höherer Frequenz.

0-9

Wählen die Voreinstellungen.

-/+

- wählt den vorherigen Sender (nach Voreinstellungsnummern), + wählt den nächsten Sender (nach Voreinstellungsnummern).

| Lautstärke<br>einstellen | Um die Lautstärke einzustellen,                                                                                                    |
|--------------------------|----------------------------------------------------------------------------------------------------|
|                          | • klicken Sie mit der Maus in das Anzeigefenster unter <i>Vol.</i> Um den Ton lauterzustellen, klicken Sie die linke Maustaste. Um den Ton leiserzustellen, klicken Sie mit der rechten Maustaste.                                                                                                    |
|                          | • Sie können auch die Tastatur verwenden. Wenn Sie die Pfeil-nach-oben-<br>Taste drücken, wird die Lautstärke um eine Stufe erhöht, wenn Sie die<br>Pfeil-nach-unten-Taste drücken, wird die Lautstärke um eine Stufe<br>geringer. Wenn Sie die Bild-nach-oben-Taste drücken, wird die<br>Lautstärke um vier Stufen erhöht, wenn Sie die Bild-nach-unten-Taste<br>drücken, wird die Lautstärke um vier Stufen geringer. |
| Anzeigemodus             | Um den Anzeigemodus zu ändern, klicken Sie mit der Maus in die obere                                                                                                    |
| ändern                   | linke Ecke des Anzeigefensters. Das Fenster zeigt die folgenden                                                                                                    |
|                          | Informationen an:                                                                                                    |
|                          | Frequenz: Anzeige der aktuellen Frequenz.                                                                                                    |
|                          | PTY: Programmart-Kennung:, z. B. POP, NEWS, CLASSIC.                                                                                                    |
|                          | Radiotext: Der Text wird im Display durchgescrollt. Wenn Sie in diesem                                                                                                    |
|                          | Modus die rechte Maustaste drücken, wird der Radiotext mehrzeilig                                                                                                    |
|                          | angezeigt. Ein weiterer Mausklick mit der rechten Maustaste schaltet in den                                                                                                    |
|                          | Scroll-Modus zurück.                                                                                                    |
|                          | Info: Im Stationsmanager (siehe Manager unten) kann der Benutzer eine                                                                                                    |
|                          | Notiz mit maximal 64 Zeichen zu jeder Station hinterlegen. Der Text wird im Display durchgescrollt.                                                                                                    |
| miro-Logo                | Indem Sie auf das miro-Logo klicken, werden Ihnen Informationen über den                                                                                                    |

**miro-Logo** Indem Sie auf das miro-Logo klicken, werden Ihnen Informationen über den Tuner angezeigt.

## Verborgene Schaltflächen

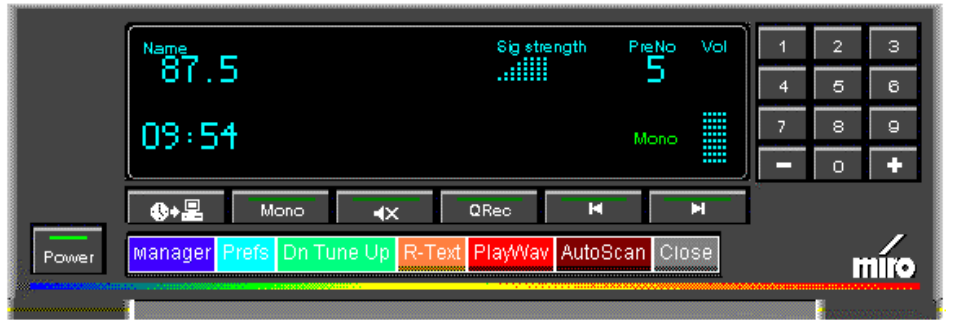

Hinter der Klappe im RDS-Tuner rechts neben der *Power*-Schaltfläche befinden sich weitere Schaltflächen. Klicken Sie mit der Maus auf die Klappe, um diese zu öffnen.

## Manager

Klicken Sie auf die Schaltfläche *Manager*, wird der folgende Dialog angezeigt:

| Station Management |          |           |            |             |               |  |
|--------------------|----------|-----------|------------|-------------|---------------|--|
| No                 | Station  | Frequency | prefer     | Infotest    |               |  |
| 2                  | He .     | 103.10    | steree     |             | Select        |  |
| 3                  | NHJOY    | 100.30    | stereo     |             |               |  |
| 4                  | BFBS 1   | \$3.00    | stereo     | - NO INFO - | Close         |  |
| 5                  | NDR1 NDS | 98.00     | storee     | - NO INFO - |               |  |
| 6                  | SAW      | 101.40    | stereo     | - NO INFO - | Edit          |  |
| r                  | ffn      | 103.10    | stereo     | - NO INFO - |               |  |
| 8                  | DUF      | 103.50    | stereo     | - NO INFO - | Copy to       |  |
| 9                  | ANTENNE  | 105.90    | steree     | - NO INFO - |               |  |
| 10                 | MDB KULT | 107.80    | steres     | - NO INFO - | Exchange with |  |
| 11                 |          | 87.50     | stereo     | - NO INFO - | Delete        |  |
| 12                 |          | 87.50     | storeo     | - NO INFO - | La constante  |  |
| 13                 |          | 87.50     | stereo     | - NO INFO - | Cascol        |  |
| 4.4                |          | 63.53     | adapted as | NO INFO     | Cancer        |  |

In der Liste werden alle gespeicherten Stationen angezeigt. Um die Informationen zu einer Voreinstellung zu ändern, markieren Sie mit der linken Maustaste die gewünschte Zeile in der Liste und drücken Sie anschließend die Schaltfläche *Edit*. Es erscheint ein weiterer Dialog, in dem die Daten zu dem Eintrag editiert werden können.

Um auf eine neue Voreinstellung umzuschalten,

• doppelklicken Sie den entsprechenden Eintrag oder markieren Sie ihn und klicken auf die Schaltfläche *Select*.

Um einem Sender eine andere Voreinstellungsnummer zuzuweisen,

• klicken Sie *Copy to* und wählen Sie die gewünschte Nummer. Um zwei Sender auszutauschen, klicken Sie auf die *Exchange with*-Schaltfläche.

#### Prefs

Klicken Sie auf die Schaltfläche Prefs, wird der folgende Dialog angezeigt:

|               | Preferences      |        |  |  |  |  |  |  |
|---------------|------------------|--------|--|--|--|--|--|--|
| Scanoptions   | Traffic Action   | ОК     |  |  |  |  |  |  |
| Music/Speech  | Seveoptions      | Cancel |  |  |  |  |  |  |
| Set Waveform  |                  |        |  |  |  |  |  |  |
| ⊠Always-0n-Te | q                |        |  |  |  |  |  |  |
| Mute-If-Close | đ                |        |  |  |  |  |  |  |
| Automute invi | alid frequencies |        |  |  |  |  |  |  |

• Always-On-Top:

Mit dieser Option ist die Tunerapplikation immer sichtbar, ein anderes Fenster kann diese nicht verdecken.

 Mute-If-Closed: Mit dieser Option wird festgeleg

Mit dieser Option wird festgelegt, ob der Tuner nach Verlassen der Applikation stummgeschaltet werden soll oder nicht.

• Automute invalid frequencies:

Hier kann festgelegt werden, ob der Tuner stummgeschaltet werden soll, wenn die eingestellte Frequenz nicht von einem Sender belegt ist. D. h., zwischen den Sendern ist kein Rauschen mehr zu hören.

• *Scanoptions:* Klicken Sie auf die Schaltfläche *Scanoptions*, erscheint folgender Dialog:

| Scar        | n aptions |   |
|-------------|-----------|---|
| Stereo only |           |   |
| Programtype | VARIED    |   |
|             | VARIED    |   |
| OK          | CULTURE   | + |

Hier können Sie festlegen, welche Anforderungen an einen Sender gestellt werden sollen, wenn er mittels Suchlauf in die Voreinstellungsliste aufgenommen werden soll, z. B. Ausstrahlung in Stereo (*Stereo only*), Verkehrsfunksender (*Traffic Program*), Programmart-Kennung (*Programtype*).

Es gibt die folgenden Programmarten: News, Pop-Music, Current Affairs, Rock-Music, Information, Easy Listening, Sport, Light Classics, Education, Serious Classics, Drama, Other Music, Culture, Varied.

• Traffic Action:

Für Verkehrsnachrichten können Sie bestimmte Voreinstellungen vornehmen.

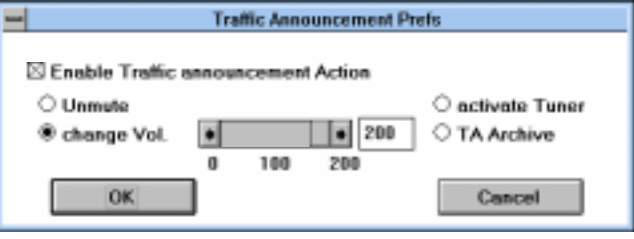

*Enable Traffic Announcement Action:* Ermöglicht die Einstellungen für Verkehrsnachrichten.

*Unmute (Aufhebung der Stummschaltung):* Wurde der Tuner stummgeschaltet, wird diese bei einer Verkehrsnachricht aufgehoben, wenn das Feld *Unmute* markiert ist.

*change Vol (Einstellen der Lautstärke):* Stellt die Lautstärke für Verkehrsnachrichten im Verhältnis zur Gesamtlautstärke ein. *activate Tuner:* Wenn diese Option aktiviert wird, werden alle Soundquellen außer dem Tuner leisergestellt wenn eine Verkehrnachricht übertragen wird.

*TA Archive (Archivierung der Verkehrsnachrichten)*: Bis zu 100 Verkehrsfunknachrichten können mit dem Tuner aufgenommen werden. Dazu markieren Sie das Feld *TA-Archive*. Die Aufnahmequalität (Sampling Rate etc.) kann mit der Schaltfläche *Set Waveform* über einen weiteren Dialog festgelegt werden.

- *Music/Speech (Musik und Sprache in unterschiedlicher Lautstärke)*: Wenn Sie im *Preferences*-Dialog auf *Music/Speech* klicken, erscheint ein Dialogfeld, über das Sie die Lautstärke von Musik- und Sprachwiedergabe individuell regeln können.
- Saveoptions (Speicheroptionen): Wenn Sie im Preferences-Dialog auf Saveoptions klicken, erscheint ein Dialogfeld, über das Sie festlegen können, welche Daten beim Verlassen der Applikation dauerhaft gespeichert werden sollen.
- Set Waveform (Aufnahmequalität bei QuickRecord festlegen): Klicken Sie im Preferences-Dialog auf die Schaltfläche Waveform, erscheint ein Dialog, mit dem Sie die Aufnahmequalität für die QuickRecord-Funktion festlegen können. Beachten Sie bitte, daß eine höhere Aufnahmequalität (Stereo, 44,1 kHz, 16 Bit) sehr viel Speicherplatz benötigt und somit die maximale Aufzeichnungsdauer erheblich verringert. QuickRecord speichert nicht auf die Festplatte, die maximale Aufzeichnungsdauer richtet sich nach dem freien RAM-Speicherplatz.

• Timer settings:

| •       | Alarm/Sleep Timer settings |        |        |  |  |
|---------|----------------------------|--------|--------|--|--|
|         | Alarm                      | Repent | OK     |  |  |
| Enable  | 11:52                      | 02 Min |        |  |  |
|         | Sleep                      |        | Cancel |  |  |
| CEnable | 00:01                      | ]      |        |  |  |

Hinter der *Timer*-Schalfläche verbirgt sich eine Radioweckerfunktion mit Sleep-Timer. Hier können Sie wie bei einem herkömmlichen Radiowecker eine Weckzeit (*Alarm*) und eine festgelegte Spielzeit (*Sleep*) einstellen.

#### **R-Text** (Radio-Text-History)

Über diese Schaltfläche können Sie sich die letzten zehn Radiotextinformationen anzeigen lassen.

**DnTuneUp** (manuelles Einstellen der Frequenz) Stellt die aktuelle Frequenz in 50-kHz-Schritten manuell ein.

#### **PlayWav**

Über diese Schaltfläche können Sie eine WAV-Datei oder eine Verkehrsnachricht abspielen.

#### AutoScan

Mit *AutoScan* können Sie automatisch nach Sendern suchen. Die Suchoptionen können Sie unter *Prefs* und *Scanoptions* einstellen.

#### Close

Schließt die Klappe des RDS-Tuners.

SenderNach erstmaligem Programmstart sind noch keine Programmspeicherplätzeeinprogrammierenbelegt. Sie können mit dem RDS-Tuner des miroSOUND PCM20 radio-<br/>Boards bis zu 40 Radiosender einstellen. Um Sender einzustellen, können<br/>Sie automatisch oder manuell nach Sendern suchen lassen, oder Sie können<br/>direkt eine Senderfrequenz eingeben.

## Automatischer Sendersuchlauf:

Um automatisch nach Sendern suchen zu lassen, die Sie einprogrammieren wollen, gehen Sie folgendermaßen vor:

• Drücken Sie die AutoScan-Taste hinter der Tuner-Klappe.

Wenn Sie noch keinen Sender einprogrammiert haben, werden jetzt die Programmplätze beginnend mit 0 fortlaufend mit den gefundenen Sendern belegt. Dabei wird der gesamte Frequenzbereich wird nach Sendern durchsucht. Die gültigen Frequenzen werden in den Voreinstellungen gespeichert, bis alle Programmplätze belegt sind.

Wenn Sie schon Sender einprogrammiert haben, werden ausgehend von dem Programmplatz, den Sie gerade eingestellt haben, die folgenden Sendeplätze mit Sendern belegt. Wenn Sie z.B. einen Sender mit der Frequenz 87,7 MHz auf dem Programmplatz 0 eingestellt haben, werden die Programmplätze 1, 2 usw. mit den Sendern der nächsthöheren Frequenzen belegt.

## Manueller Sendersuchlauf:

Um manuell nach Sendern suchen zu lassen, die Sie einprogrammieren wollen, gehen Sie folgendermaßen vor:

• Drücken Sie eine Zahl im Zahlenblock des RDS-Tuners, z.B. 1.

|                    | <ul> <li>Drücken Sie je nach gewünschter Suchrichtung entweder die der die Taste. Wenn ein Sender gefunden wird, hält der Suchlauf für eine kurze Zeit an. Drücken Sie dann nochmals auf die entsprechende Pfeiltaste.</li> </ul>                                                                                            |  |  |  |  |  |
|--------------------|----------------------------------------------------------------------------------------------------|--|--|--|--|--|
|                    | Nach diesem Vorgang ist der Sender fest einprogrammiert und unter der zuvor gewählten Zahl aufrufbar.                                                                                                    |  |  |  |  |  |
|                    | Eingabe einer Senderfrequenz über die Tastatur:<br>Um die Senderfreqenz direkt einzugeben, gehen Sie folgendermaßen vor:                                                                                                    |  |  |  |  |  |
|                    | • Drücken Sie die <entf>-Taste des Nummernblocks auf Ihrer Tastatur.</entf>                                                                                                    |  |  |  |  |  |
|                    | In der Anzeige des Tuners erscheint <i>Prog</i> , was den Programmiermodus anzeigt.                                                                                                    |  |  |  |  |  |
|                    | Geben Sie die Frequenz ein.                                                                                                    |  |  |  |  |  |
|                    | Um nun beispielsweise die Frequenz 92,10 einzugeben, tippen Sie<br>nacheinander die Tasten "9", "2", "1" und "0". Der Dezimalpunkt<br>(Komma) darf nicht eingegeben werden.                                                                                                    |  |  |  |  |  |
|                    | Nach Eingabe einer gültigen Frequenz wird der Programmiermodus<br>automatisch verlassen. Während der Eingabe kann dieser auch durch<br>erneutes Drücken von <entf> abgebrochen werden.</entf>                                                                                                    |  |  |  |  |  |
| Sender<br>aufrufen | Um die ersten zehn einprogrammierten Programme aufzurufen, klicken Sie die Schaltflächen 0 bis 9 mit der linken Maustaste an.                                                                                                    |  |  |  |  |  |
|                    | Um die restlichen Programme aufzurufen, klicken Sie mit der rechten<br>Maustaste auf das Nummernfeld. Dabei öffnet sich ein Listenfenster, in dem<br>alle gespeicherten Sender angezeigt werden. Mit einem Doppelklick auf den<br>gewünschten Sender wird dieser aufgerufen.                                                 |  |  |  |  |  |
| Radiosendungen     | Um Radiosendungen aufzunehmen, gehen Sie folgendermaßen vor:                                                                                                    |  |  |  |  |  |
| aufnehmen          | • Starten Sie entweder eine Recorder-Applikation, z.B. den HQ-9000-<br>Recorder, und drücken Sie die <i>Rec</i> -Taste,                                                                                                    |  |  |  |  |  |
|                    | oder                                                                                                    |  |  |  |  |  |
|                    | • drücken Sie die <i>QRec</i> -Taste des RDS-Tuners.                                                                                                    |  |  |  |  |  |
|                    | Um mit einer anderen Applikation als dem RDS-Tuner aufzunehmen,<br>schließen Sie die Tuner-Applikation, damit das Aufzeichnungsgerät<br>freigegeben wird.                                                                                                    |  |  |  |  |  |
|                    | Beachten Sie bitte, daß eine höhere Aufnahmequalität (Stereo, 44,1 kHz, 16<br>Bit) sehr viel Speicherplatz benötigt und somit die maximale<br>Aufzeichnungsdauer erheblich verringert. QuickRecord speichert nicht auf<br>die Festplatte, die maximale Aufzeichnungsdauer richtet sich nach dem<br>freien RAM-Speicherplatz. |  |  |  |  |  |
| Symbolgröße        | Um den RDS-Tuner auf Symbolgröße zu verkleinern, bewegen Sie den<br>Mauszeiger auf den Tuner. Wenn der Mauszeiger zu einem<br>Verschiebekreuz wird, führen Sie einen Doppelklick aus.                                                                                                    |  |  |  |  |  |

# **BENUTZUNG UNTER DOS**

# DOS-Umgebungsvariablen

Die Sound Blaster-kompatiblen DOS-Anwendungen benötigen oft die DOS Umgebungsvariable BLASTER. Diese enthält die aktuellen Werte über Adresse, Interrupt, DMA-Kanal und Typ der kompatiblen Boards und sollte immer mit den tatsächlichen Werten Ihres Soundboards übereinstimmen. Wenn Sie die Einstellungen des Sound Blaster-kompatiblem Moduls Ihres Soundboards verändert haben, kontrollieren Sie in der AUTOEXEC.BAT-Datei, ob die Zeile *SET BLASTER=A220 I7 D1 T4* noch stimmt und ändern Sie sie gegebenenfalls.

Eine zweite Umgebungsvariable PCM20INIT wird von einigen miro-DOS-Anwendungen benötigt. Sie enthält den Pfad zur Software vom miroSOUND PCM20 radio und die Zeile in der AUTOEXEC.BAT lautet voreingestellt *SET PCM20INIT=C:\WINDOWS*.

Beachten Sie, daß beim Setzen von Umgebungsvariablen vor und nach dem Gleichheitszeichen kein Leerzeichen stehen darf.

# miroMIXER/miroSOUND PCM20 radio (RDS-Tuner)

Das DOS-Programm SNDINDOS.EXE ermöglicht es Ihnen, den 7-Kanal Mixer und den RDS-Tuner auch unter MS-DOS zu bedienen. Um den miroMIXER oder miroSOUND PCM20 radio (RDS-Tuner) unter

DOS zu starten, gehen Sie folgendermaßen vor:

- 1. Geben Sie auf DOS-Ebene **sndindos** <, J> ein.
- 2. Geben Sie in der nächsten Maske **m** für Mixer bzw. **r** für Radio ein.

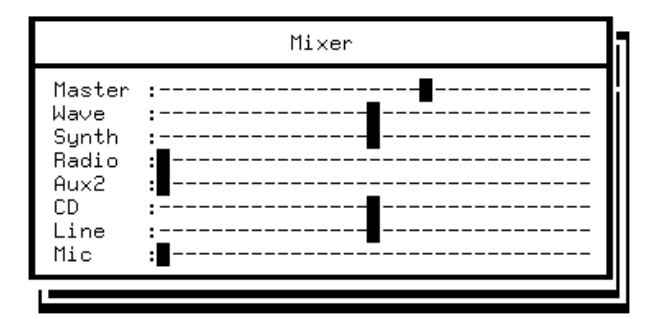

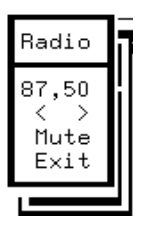

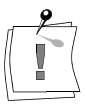

Den miroMIXER und den RDS-Tuner können Sie mit den folgenden Tasten bedienen:

| Aktion                   | Tasten                     |
|--------------------------|----------------------------|
| Kanal wählen             | Pfeil nach oben/nach unten |
| Lautstärke +             | Pfeil nach rechts          |
| Lautstärke -             | Pfeil nach links           |
| Regler in Mittelstellung | <-+>                       |
| Lautstärke max.          | Ende                       |
| Stummschalten            | Pos1 oder <->              |
| Mixer verlassen          | Esc                        |

# **DIE KLANGERZEUGUNG IHRES SOUNDBOARDS**

FM-Synthese/<br/>WavetableWie Sie beim Umschalten zwischen Wave- und FM-Musik hören können,<br/>besitzt miroSOUND PCM20 radio zwei verschiedene Methoden der<br/>Klangerzeugung: Die herkömmliche FM-Synthese und die Wavetable-<br/>Technik (die wichtigsten Begriffe aus dem Soundbereich werden im Glossar<br/>erklärt). Beide Arten werden durch den OPL4-Chip von Yamaha generiert.<br/>Der OPL4-Chip ist im Grunde eine Kombination aus den OPL3-Funktionen<br/>und der Wavetable-Technik. Somit bietet dieser Chip eine völlige<br/>Abwärtskompatibilität zu den OPL3- und OPL2-Chips, wodurch Probleme<br/>bei der Soundausgabe mit älteren DOS-Anwendungen vermieden werden.<br/>Für alle neueren Anwendungen und für Windows liefert OPL4 durch die<br/>PCM-Klangerzeugung mit Wavetable-Samples den optimalen Sound.

 Wavetable-ROM
 Der OPL4-Chip greift in dem miroSOUND PCM20 radio-Soundboard auf ein Wavetable-ROM mit 2 MByte zu, in welchem die 128 Instrumente und 47 Drums des General MIDI-Standards in komprimierter Form abgelegt sind. Sobald Sie eine MIDI-Musikdatei abspielen, erhält der OPL4-Chip der Reihe nach MIDI-Befehle, wie z.B. "Spiele jetzt Note Nummer 24 mit dem Sound von Instrument Nummer 21." (MIDI faßt sich kürzer und benötigt für diesen Befehl zwei Bytes.)

> Der OPL4-Chip holt sich dann aus der "Wave-Tabelle" (Wavetable) das Sample des Instrumentenklangs mit der Nummer 21, einen Akkordeonklang, und spielt ihn in der Tonhöhe 24. Dabei wurden viele Instrumente mehrfach gesampelt, denn sehr tiefe Noten klingen nicht nur tiefer als hohe Noten eines Instruments, sondern oft ganz anders. Je besser die Klänge gesampelt, die Stufen dieser Übergänge definiert und die Wiederholpunkte für langanhaltende Klänge festgelegt wurden, um so besser und natürlicher hört sich der Sound an.

# **INSTRUMENTE DES GENERAL MIDI STANDARDS**

0 Acoustic Grand Piano 1 Bright Acoustic Piano 2 Electric Grand Piano 3 Honky-Tonk Piano 4 Electric Piano 1 5 Electric Piano 2 6 Harpsichord 7 Clavi 8 Celesta 9 Glockenspiel 10 Music Box 11 Vibraphone 12 Marimba 13 Xylophone 14 Tubular Bells 15 Dulcimer 16 Drawbar Organ 17 Percussive Organ 18 Rock Organ 19 Church Organ 20 Reed Organ 21 Accordeon 22 Harmonica 23 Tango Accordeon 24 Acoustic Guitar (nylon) 25 Acoustic Guitar (steel) 26 Electric Guitar (jazz) 27 Electric Guitar (clean) 28 Electric Guitar (muted) 29 Overdriven Guitar 30 Distortion Guitar 31 Guitar Harmonics 32 Acoustic Bass 33 Electric Bass (fingered) 34 Electric Bass (picked) 35 Fretless Bass 36 Slap Bass 1 37 Slap Bass 2 38 Synth Bass 1 39 Synth Bass 2 40 Violin 41 Viola 42 Cello 43 Contrabass 44 Tremolo Strings 45 Pizzicato Strings 46 Orchestral Harp 47 Timpani 48 String Ensemble 1 49 String Ensemble 2 50 SynthStrings 1 51 SynthStrings 2 52 Choir Aahs 53 Voice Oohs 54 Synth Voice 55 Orchestra Hit 56 Trumpet . 57 Trombone 58 Tuba 59 Muted Trumpet 60 French Horn 61 Brass Section 62 SynthBass 1 63 Synth Bas 2

64 Soprano Sax 65 Alto Sax 66 Tenor Sax 67 Baritone Sax 68 Oboe 69 English Horn 70 Bassoon 71 Clarinet 72 Piccolo 73 Flute 74 Recorder 75 Pan Flute 76 Blown Bottle 77 Shakuhachi 78 Whistle 79 Ocarina 80 Lead 1 (square) 81 Lead 2 (sawtooth) 82 Lead 3 (calliope) 83 Lead 4 (cliff) 84 Lead 5 (charang) 85 Lead 6 (voice) 86 Lead 7 (fifths) 87 Lead 8 (bass + lead) 88 Pad 1 (new age) 89 Pad 2 (warm) 90 Pad 3 (polysynth) 91 Pad 4 (choir) 92 Pad 5 (bowed) 93 Pad 6 (metallic) 94 Pad 7 (halo) 95 Pad 8 (sweep) 96 FX 1 (rain) 97 FX 2 (soundtrack) 98 FX 3 (crystal) 99 FX 4 (atmosphere) 100 FX 5 (brightness) 101 FX 6 (goblins) 102 FX 7 (echoes) 103 FX 8 (sci-fi) 104 Sitar 105 Banjo 106 Shamisen 107 Koto 108 Kalimba 109 Bag Pipe 110 Fiddle 111 Shanai 112 Tickle Bell 113 Agogo 114 Steel Drums 115 Wood Block 116 Taiko Drum 117 Melodic Tom 118 Synth Drum 119 Reverse Cymbal 120 Guitar Fret Noise 121 Breath Noise 122 Seashore 123 Bird Tweet 124 Telephone Ring 125 Helicopter 126 Applause 127 Gunshot

## Drums Dazu kommen die 47 Drums von miroSOUND PCM20 radio:

| 35 Acoustic Bass Drum | 59 Ride Cymbal 2                                                                                                    |
|-----------------------|----------------------------------------------------------------------------------------------------|
| 36 Bass Drum 1        | 60 Hi Bongo                                                                                                    |
| 37 Side Stick         | 61 Low Bongo                                                                                                    |
| 38 Acoustic Snare     | 62 Mute Hi Conga                                                                                                    |
| 39 Hand Clap          | 63 Open Hi Conga                                                                                                    |
| 40 Electric Snare     | 64 Low Conga                                                                                                    |
| 41 Low Floor Tom      | 65 High Timbale                                                                                                    |
| 42 Closed Hi-Hat      | 66 Low Timbale                                                                                                    |
| 43 High Floor Tom     | 67 High Agogo                                                                                                    |
| 44 Pedal Hi-Hat       | 68 Low Agogo                                                                                                    |
| 45 Low Tom            | 69 Cabasa                                                                                                    |
| 46 Open Hi-Hat        | 70 Maracas                                                                                                    |
| 47 Low Mid Tom        | 71 Short Whistle                                                                                                    |
| 48 Hi Mid Tom         | 72 Long Whistle                                                                                                    |
| 49 Crash Cymbal 1     | 73 Short Guiro                                                                                                    |
| 50 High Tom           | 74 Long Guiro                                                                                                    |
| 51 Ride Cymbal 1      | 75 Claves                                                                                                    |
| 52 Chinese Cymbal     | 76 High Wood Block                                                                                                    |
| 53 Ride Bell          | 77 Low Wood Block                                                                                                    |
| 54 Tambourine         | 78 Mute Cuica                                                                                                    |
| 55 Splash Cymbal      | 79 Open Cuica                                                                                                    |
| 56 Cowbell            | 80 Mute Triangle                                                                                                    |
| 57 Crash Cymbal 2     | 81 Open Triangle                                                                                                    |
| 58 Vibraslap          |                                                                                                    |
|                       | <ul> <li>35 Acoustic Bass Drum</li> <li>36 Bass Drum 1</li> <li>37 Side Stick</li> <li>38 Acoustic Snare</li> <li>39 Hand Clap</li> <li>40 Electric Snare</li> <li>41 Low Floor Tom</li> <li>42 Closed Hi-Hat</li> <li>43 High Floor Tom</li> <li>44 Pedal Hi-Hat</li> <li>45 Low Tom</li> <li>46 Open Hi-Hat</li> <li>47 Low Mid Tom</li> <li>48 Hi Mid Tom</li> <li>49 Crash Cymbal 1</li> <li>50 High Tom</li> <li>51 Ride Cymbal 1</li> <li>52 Chinese Cymbal</li> <li>53 Ride Bell</li> <li>54 Tambourine</li> <li>55 Splash Cymbal</li> <li>56 Cowbell</li> <li>57 Crash Cymbal 2</li> <li>58 Vibraslap</li> </ul> |

Die Perkussionsinstrumente sind im MIDI-Kanal 10 den einzelnen Noten zugeordnet: Das tiefe H ganz links ist Nummer 35, das C daneben ist Nummer 36 und so weiter bis zum A für Nummer 81.

Wenn Ihnen mancher Instrumentenname merkwürdig vorkommt, probieren Sie ihn einfach aus! Cubase LITE ist das ideale Programm zu diesem Zweck. Lassen Sie die Effektinstrumente auch längere Noten spielen – Sie werden staunen, was Ihr Soundboard alles kann.

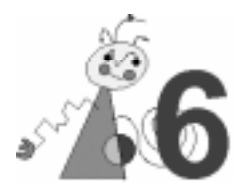

# INSTALLATION

#### Dateien oder Komponenten werden nicht gefunden.

Sollten bei der Installation oder beim Starten des Rechners nach der Installation Dateien oder Komponenten nicht gefunden werden, so liegt ein I/O-Adreß-, DMA- oder ein Interruptkonflikt vor.

Stellen Sie in diesem Fall unter Windows 3.1x mit SNDINIT.EXE bzw. unter Windows 95 über den *Geräte-Manager* die Adresse, den DMA-Kanal oder den Interrupt der entsprechenden Komponente auf einen freien Bereich. (Netzwerkkarten liegen häufig in den Bereichen, die von Soundboards genutzt werden).

#### Treibersoftware wird nicht erkannt.

Sollten Probleme bei der Erkennung der Treibersoftware unter Windows 95 auftreten, nutzen Sie bitte die Einstellmöglichkeiten in der *Systemsteuerung*. Konsultieren Sie bei Fragen zunächst die Windows 95-Hilfe.

#### Das Wave & OPL-Gerät ist inaktiv.

Bei manchen Mainboards kann es sein, daß nach der Installation das Wave & OPL-Gerät inaktiv ist. Der Fehler kann dann dadurch behoben werden, daß bei diesem Gerät im *Geräte-Manager Automatisch einstellen* gewählt wird. Öffnen Sie *Einstellungen, Systemsteuerung* und *System*. Doppelklicken Sie nun im *Geräte-Manager* auf *Audio- Video- und Gamecontroller*. Ein erneuter Doppelklick auf das Gerät *miroSOUND PCM20 radio WAVE* & *OPL* öffnet das *Eigenschaften*-Fenster, in welchem Sie nun *Resourcen* wählen. Dort markieren Sie das Feld *Automatisch einstellen*.

# **CD-ROM**

## Das CD-ROM-Laufwerk wird nicht erkannt.

Falls Sie das miroSOUND PCM20 radio-Board als CD-ROM-Schnittstelle verwenden, überprüfen Sie, ob das Datenkabel des CD-ROM-Laufwerks mit der CD-ROM-Schnittstelle auf Ihrem miroSOUND PCM20 radio-Board verbunden ist.

In der CONFIG.SYS-Datei müssen folgende Einträge vorhanden sein: DEVICE=C:\MIRO\SOUND\CDSETUP.SYS /T:I (Zeile 1)

DEVICE=C:\xxxxx.SYS /D:MSCD001

Die AUTOEXEC.BAT-Datei muß die folgende Zeile enthalten:

C:\DOS\MSCDEX.EXE /D:MSCD001

#### Audio-CD kann nicht abgespielt werden.

Stellen Sie sicher, daß das CD-ROM-Laufwerk richtig installiert worden ist. Um Audio-CDs unter Windows 3.1x abzuspielen, muß der *MCI CD-Audio*-Treiber installiert sein.

Stellen Sie sicher, daß die Schieberegler im miroMIXER nicht stummgeschaltet sind. Überprüfen Sie, ob die Pinbelegung des CD-ROM-Audioausgangs auf dem miroSOUND PCM20 radio-Board mit der des Audio-Anschlusses an Ihrem Laufwerk übereinstimmen. Lesen Sie dazu "Pinbelegungen" im Anhang.

## **Enhanced IDE-Controller**

Wenn in Ihrem Rechner ein Enhanced IDE-Controller installiert ist, der bis zu 4 Festplatten unterstützt, können Sie das IDE-CD-ROM-Laufwerk nicht an das miroSOUND-Board anschließen. In diesem Fall schließen Sie Ihr CD-ROM-Laufwerk direkt an den Festplatten-Controller an. Wenn Sie das CD-ROM-Laufwerk über Ihren Festplatten-Controller anschließen, beachten Sie bitte, daß Sie Ihre Festplatte auf "MASTER/SLAVE PRESENT" jumpern müssen. Nähere Informationen ersehen Sie bitte aus der Dokumentation zu Ihrer Festplatte und zu Ihrem CD-ROM-Laufwerk.

## Windows startet nicht, weil sich in Ihrem Rechner ein Mainboard mit integrierter IDE-Schnittstelle befindet, die nicht deaktiviert werden kann und in dem Konfigurationsprogramm CD-ROM aktiviert wurde.

In diesem Fall müssen Sie zunächst Ihre ursprüngliche SYSTEM.INI-Datei wiederherstellen. Benennen Sie die Sicherungsdatei Ihrer SYSTEM.INI-Datei SYSTEM.SND, die das Konfigurationsprogramm angelegt hat, in SYSTEM.INI um, und starten Sie Windows neu. Starten Sie dann das miroSOUND PCM20-Konfigurationsprogramm und deaktivieren Sie die CD-ROM-Schnittstelle.

# **ONBOARD-GAME-CONTROLLER**

Auf einigen Plug & Play-Mainboards kann es zu Problemen mit Onboard-Game-Controllern kommen, obwohl diese in Ihrem Mainboard-BIOS abgeschaltet wurden. Nach der Installation der Sound-Treiber kommt es dann zu einem Hardwarekonflikt, da Windows 95 diesen eigentlich abgeschalteten Anschluß dennoch findet. Kontrollieren Sie die für Windows 95 bekannte Hardware in der Systemsteuerung, (der eigentlich abgeschaltet Game-Port erscheint dann als *Unbekanntes Gerät*). Hier handelt es sich um einen Hardware-Fehler des Mainboards.

# WAV-DATEIEN

## WAV-Dateien werden zu schnell oder gestört wiedergegeben.

Möglicherweise beträgt der ISA-Bustakt Ihres Rechners nicht 8,33 MHz (Standard). Ändern Sie in diesem Fall im BIOS Ihres Rechners den ISA-Bustakt auf 8,33 MHz.

# SOFTWARE DEINSTALLIEREN (UNTER WINDOWS 3.1x)

Wenn Sie die miroSOUND PCM20-Software komplett deinstallieren wollen, stellen Sie sicher, daß die folgenden Einträge aus den Dateien AUTOEXEC.BAT, CONFIG.SYS und SYSTEM.INI entfernt sind:

- AUTOEXEC.BAT SET PCM20INIT=\WINDOWS SET BLASTER=A220 I7 D0 T4 C:\WINDOWS\SNDINDOS.EXE
  - CONFIG.SYS DEVICE=C:\MIRO\OPTI\CDSETUP.SYS
  - SYSTEM.INI [386Enh] DEVICE=SND924.386 DEVICE=VOPL4.386

[drivers] aux=miropcm1.drv midi=mpu401.drv midi1=opl4.drv mixer= snd924.386.drv wave= snd924.386.drv aux1=opl4.drv

die kompletten Sektionen: [OPL4.drv] [miropcm1.drv] [sndport.drv] [mpu401.drv]

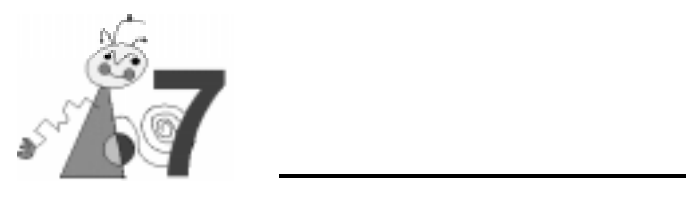

# **Technische Daten**

| Sound                  | Yamaha OPL4, 24 Wave-Stimmen, 20 FM-Stimmen, RDS-UKW-Stereo-                                                                                                    |
|------------------------|----------------------------------------------------------------------------------------------------|
| komponenten            | Tuner                                                                                                    |
| Busystem               | 16-Bit-ISA                                                                                                    |
| Wavetable-<br>ROM      | 2 MB, 128 Instrumente, 47 Drums                                                                                                    |
| Kompatibilität         | AdLib, Sound Blaster, Sound Blaster Pro II, Microsoft Windows Sound<br>System, Roland MPU-401 (Windows und DOS)                                                         |
| Sampling               | 16-Bit stereo, 48 kHz, maximal 44 Stimmen gleichzeitig (20 FM- und 24 Wave-Stimmen)                                                                                     |
| MIDI-<br>Schnittstelle | Sound Blaster kompatibel, 8 Byte FIFO, MIDI Time Stamp, MPU-401 kompatibel (unter Windows und DOS), General MIDI-Instrumentierung                                       |
| CD-ROM-<br>Anschluß    | Enhanced-IDE                                                                                                    |
| Externe<br>Anschlüsse  | Mikrofoneingang, Antenneneingang, Audioeingang (Stereo-Line-In),<br>Anschluß für miroSOUND Line & MIDI Extender Box, Audioausgang<br>(Line-Out), MIDI/Joystick-Anschluß |
| Weitere<br>Anschlüsse  | Line-In-Anschluß                                                                                                    |
| Anschlußwerte          | Mikrofoneingang für 600 Ohm<br>Line-In, CD-Audio, Aux-Eingänge 47 kOhm                                                                                                  |

Notizen

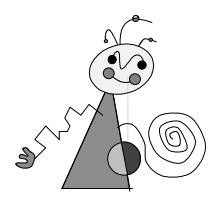

# PINBELEGUNGEN

Die folgende Abbildung zeigt die Pinbelegungen der Anschlüsse auf dem miroSOUND PCM20 radio-Board:

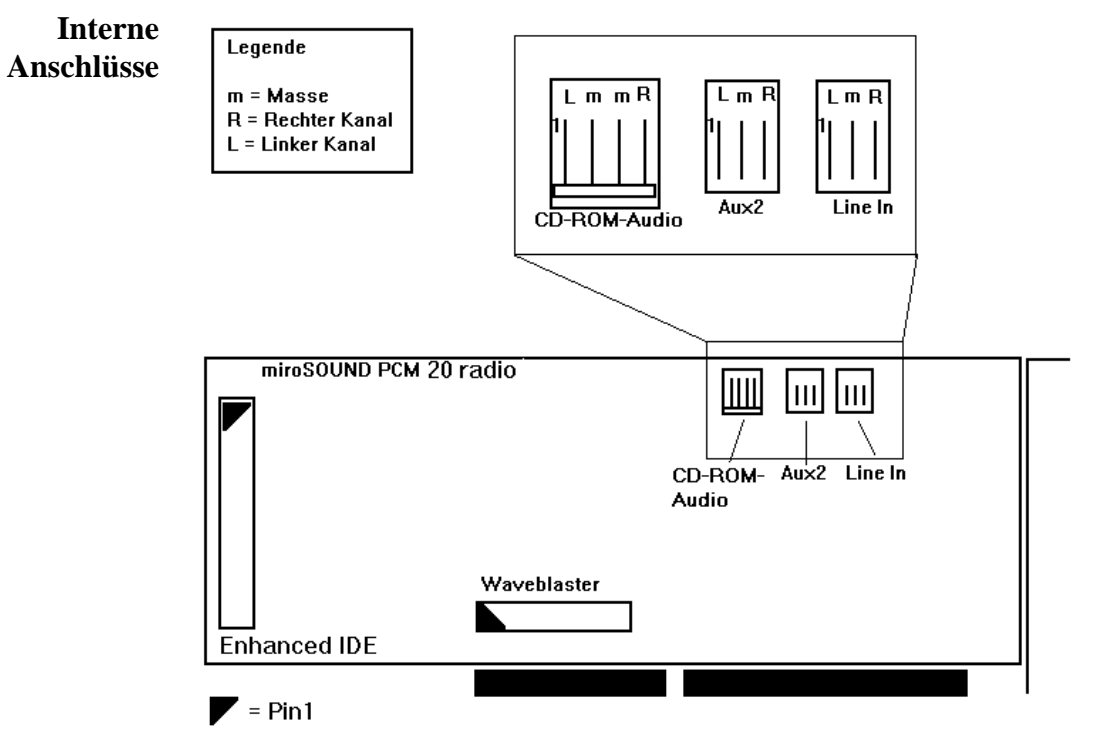

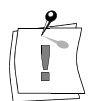

Achten Sie beim Verbinden der internen Anschlüsse des miroSOUND PCM20 radio-Boards (z.B. des CD-ROM-Audioanschlusses) darauf, daß Sie die jeweils rechten/linken Kanäle und Masse miteinander verbinden. Passen Sie ggf. das Verbindungskabel an.

MIDI-Anschluß

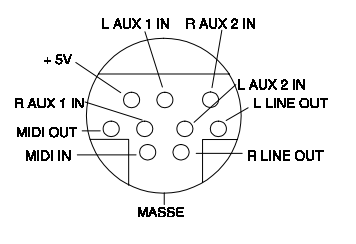

# MIDI-/Joystick-Anschluß

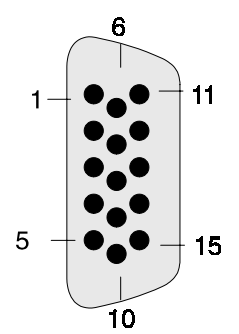

# Pin-Nummer

| 1  | +5V      |        |
|----|----------|--------|
| 2  | In4      | Taste1 |
| 3  | IN0      |        |
| 4  | Masse    |        |
| 5  | Masse    |        |
| 6  | In 1     |        |
| 7  | ln 5     | Taste2 |
| 8  | +5V      |        |
| 9  | +5V      |        |
| 10 | In6      | Taste3 |
| 11 | ln2      |        |
| 12 | MIDI Out |        |
| 13 | ln3      |        |
| 14 | ln7      | Taste4 |
| 15 | MIDI In  |        |

# INTERNER AUDIOAUSGANG AUF miroVIDEO 10/20TD LIVE

Die Abbildungen zeigen die internen miroVIDEO 10/20TD live-Audioausgänge.

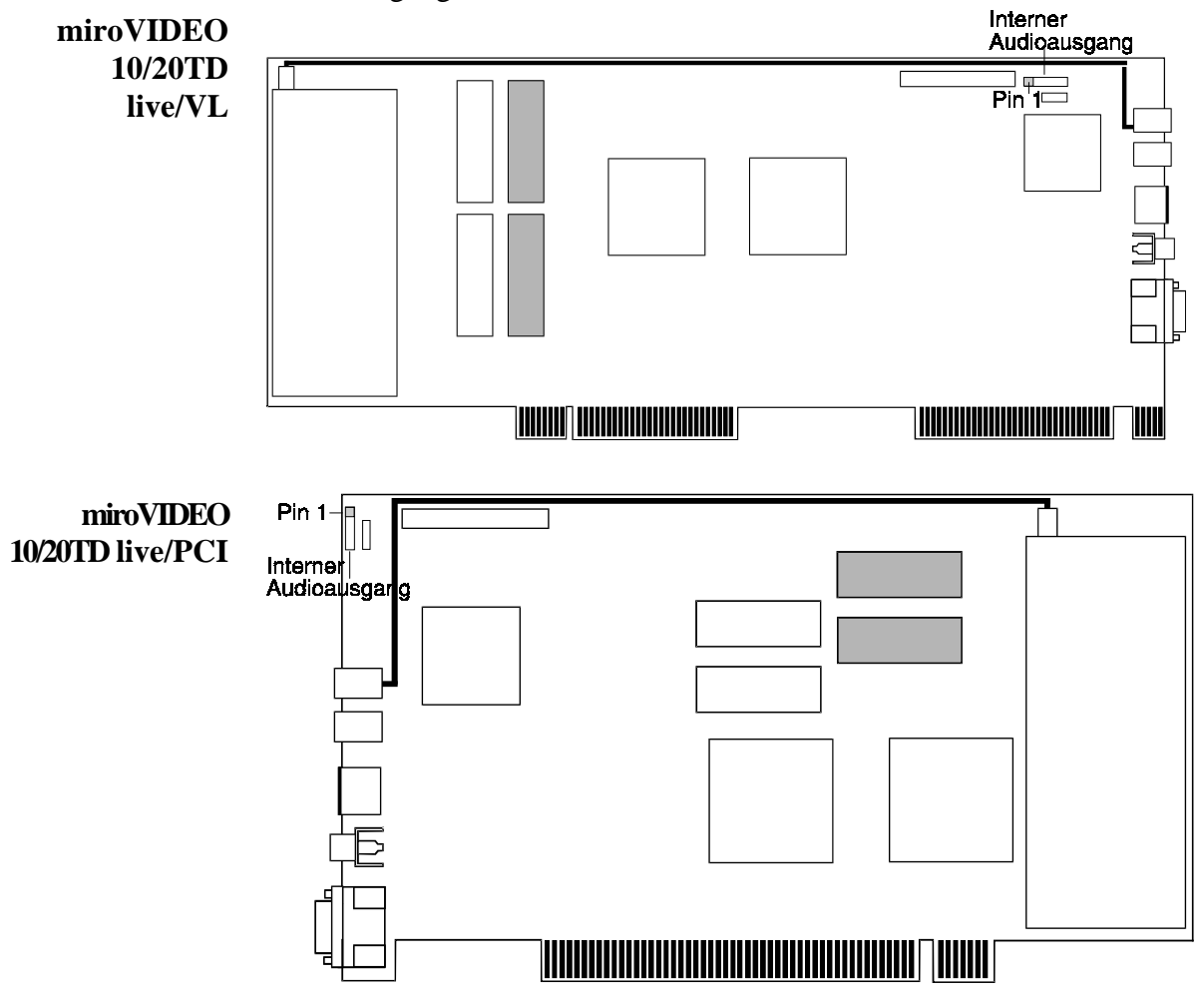

Die folgenden Tabellen zeigen die Pinbelegung des internen miroVIDEO 10/20TD live-Audioanschlusses und des miroSOUND PCM20 radio-Line-In-Eingangs.

miroVIDEO 10/20TD live

miroSOUND PCM20 radio

| Pin | Belegung      | Pin       | Belegung      |
|-----|---------------|-----------|---------------|
| 1   | Linker Kanal  | 1 (links) | Linker Kanal  |
| 2   | Masse         | 2         | Masse         |
| 3   | Rechter Kanal | 3         | Rechter Kanal |
| 4   | Masse         |           | -             |

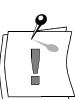

Wenn Sie den Line Out-Eingang des miroVIDEO 10/20TD live-Boards mit dem Line In-Eingang des miroSOUND PCM20 radio-Boards verbinden, achten Sie darauf, daß Sie die jeweils rechten/linken Kanäle miteinander verbinden. Die zweite Masseleitung auf dem miroVIDEO 10/20TD live-Board muß nicht verbunden werden.

# WAS IST RDS?

RDS steht für Radio-Daten-System und ist ein System, das von 1977 an von der Europäischen Rundfunkunion entwickelt wurde und seit 1987 europaweit eingesetzt wird.

Von vielen Sendern werden zusätzlich zu den Rundfunkprogrammen Basisinformationen ausgestrahlt, das sind der Name des Senders (PS), alternative Frequenzen (AF), Verkehrsfunksender (TP), Kennung der Verkehrsmeldungen (TA).

Weitere Informationen sind:

CT (Clock Time and Date), Zeit und Datum.

DI (Decoder Identification), es wird ermittelt, ob es sich um eine Monooder eine Stereosendung handelt.

EON (Enhanced Information Concerning Other Networks), informiert über alle Programme einer Rundfunkanstalt. Wenn z.B. NDR3 empfangen wird, wird gleichzeitig angezeigt, auf welchen Frequenzen NDR1, NDR2 und NDR4 ausgestrahlt werden. Damit kann das Autoradio die Belegung seiner Stationstasten automatisch belegen.

M/S (Music/Speech), unterscheidet Musik- und Sprachübertragungen.

NWS (National Warning System), Durchsagekennung für Warnmeldungen, die nicht abgeschaltet werden können und im Autoradio einen Wechsel von Kassettenbetrieb auf Rundfunkempfang auslösen.

PIN (Program Item Number), entspricht der VPS-Funktion beim Fernsehen.

PTY (Program Type), gibt die Art der Radiosendung an, z.B. Sport, Pop, Klassik usw.

RP (Radio Paging), Ausstrahlung von Personenrufen.

RT (Radio Text). Über den Radio-Text werden maximal 64 Zeichen übertragen, z.B. können so Nachrichten oder Sänger und Titel eines Musikstückes übertragen werden.

# GLOSSAR

Das folgende Glossar soll Ihnen die wichtigsten Fachbegriffe aus diesem Handbuch und aus dem Bereich der Soundboards erklären. Querverweise sind mit 🛄 gekennzeichnet.

Adresse Alle im Computer vorhandenen Speicherstellen sind numeriert (adressiert). Mit Hilfe dieser Adressen kann jede Speicherstelle direkt angesprochen werden. Einige Adressen sind für bestimmte Hardwarekomponenten reserviert und dürfen nicht mehr verwendet werden. Verwenden zwei Hardwarekomponenten dieselbe Adresse, spricht man von einem Adreßkonflikt.

- Abtastrate Auch: Samplingrate. Anzahl der Aufzeichnungen pro Sekunde beim Digitalisieren ( Sampling) von analogen Signalen (Tönen). Je geringer die Abtastrate ist, desto schlechter ist die Tonqualität der wiedergegebenen digitalen Audiosignale. Je höher die Abtastrate ist, desto näher kommt die Aufzeichnung dem Original. Für CDs ist die Abtastrate 44,1 kHz in Stereo (2 x 44.100 Aufzeichnungen pro Sekunde).
  - Adlib Standard für synthetische Klangerzeugung über D FM. Adlib, ursprünglich ein Soundboard-Hersteller, ist der früheste Standard, der sich für Soundboards im PC-Bereich etablieren konnte.
- Aktiv-Boxen Aktiv-Boxen haben einen eigenen eingebauten Verstärker und brauchen eine eigene Stromversorgung (Netzteil oder seltener Batterien). Aktiv-Boxen werden hauptsächlich zur Verstärkung der Ausgangssignale von Soundboards eingesetzt (D Passivboxen).
  - analog Gegensatz von 🕮 digital. Analoge Größen können beliebige Werte annehmen.
- AUTOEXEC.BAT Eine spezielle Stapeldatei unter 🕮 DOS, die nach dem Starten des Computers automatisch abgearbeitet wird. Die Datei enthält u.a. Kommandos zum Laden des länderspezifischen Tastaturtreibers (🕮 Treiber), zum Einstellen der Uhrzeit oder zum automatischen Laden eines Programmes.
  - **CD-ROM** Compact **D**isk-**R**ead **O**nly **M**emory. Digitale Speicherplatte mit sehr hoher Speicherkapazität, die von einem Laserstrahl gelesen wird.

**Chorus** Bei dem Chorus-Klangeffekt wird eine zeitlich verzögerte Kopie dem Originalton beigemischt. Saiteninstrumente haben dadurch einen volleren

Klang.

- **Codec Co**(dierer)**dec**(odierer). Ein Codec wandelt analoge Signale in digitale Signale um (kodieren) und wandelt digitale in analoge Signale zurück (dekodieren).
- **CONFIG.SYS** Eine Konfigurationsdatei unter DOS, die beim Systemstart des Computers automatisch aufgerufen wird. Die CONFIG.SYS-Datei enthält Treiber, die u.a. die Ausgabe auf dem Monitor, die Benutzung der Tastatur und der Maus steuern.
  - **Controller** Alle Laufwerke in einem PC (Disketten-, Festplatten-, CD-ROM-Laufwerke) brauchen einen Controller, der die Verbindung zwischen PC und Laufwerk herstellt und die Funktionen des Laufwerks steuert (z.B. den Schreib-/Lesekopf an eine bestimmte Stelle positioniert).

| digital                              | Wörtlich: durch Zahlen dargestellt. Gegensatz zu 🛄 analog. In der<br>Datentechnik werden die Zeichen meist durch binäre Signale dargestellt,<br>also durch Signale, die nur zwei Zustände ("0" und "1") annehmen können.                                                                                                    |
|--------------------------------------|----------------------------------------------------------------------------------------------------|
| DMA-Kanal                            | Über einen <b>D</b> (irect) <b>M</b> (emory) <b>A</b> (ccess)-Kanal findet der direkte und somit<br>sehr schnelle Datentransfer zwischen einer beliebigen Hardwarekomponente<br>(z.B. einem Soundboard) und dem Hauptspeicher, unter Umgehung der<br>CPU, statt. Die DMA-Kanäle sind numeriert, ein DMA-Kanal kann nur von<br>einer Hardwarekomponente genutzt werden. |
| DOS                                  | Disk Operating System. Das gebräuchlichste Betriebssystem für PCs.<br>MS-DOS ist das von Microsoft gelieferte DOS.                                                                                                    |
| dynamisches<br>Mikrofon              | Bei dynamischen Mikrofonen trägt die Membran eine dünne Drahtspule, die in einem Magneten schwingt. Die von der Spule abgegebene Spannung wird verstärkt ( Mikrofon).                                                                                                    |
| Elektretmikrofon                     | Bei Elektretmikrofonen besteht die Membran aus einem elektrisch polarisierten Material (Elektret), z.B. Polytetrafluoräthylen ( Mikrofon).                                                                                                    |
| FM                                   | Frequenzmodulation. Modulationsverfahren, das z.B. zur Übertragung von<br>UKW-Radiosendungen dient. Bei der Frequenzmodulation moduliert das zu<br>übertragende Signal ein Trägersignal. Bei Soundboards werden mit dem<br>FM-Verfahren Instrumentenklänge synthetisch nachgebildet.                                                                                   |
| Frequenz-<br>modulation              | D FM.                                                                                                    |
| General MIDI                         | Standard, definiert vom Synthesizer-Hersteller Roland, der Musikdateien im MIDI-Format austauschbar macht. Beim General MIDI-Standard werden die MIDI-Instrumentennummern fest den tatsächlich zu hörenden Instrumenten zugeordnet ( MIDI). GM-Dateien sollten auf jedem Gerät gleich klingen.                                                                         |
| GS                                   | General Synthesizer, vom Synthesizer-Hersteller Roland entwickelte<br>Erweiterung des D General MIDI-Standards. Der GS-Standard sieht<br>zusätzliche Instrumente und Spezialeffekte wie Hall und D Chorus vor.                                                                                                    |
| IDE                                  | Allgemeiner Standard für den Anschluß von Festplatten und CD-ROM-<br>Laufwerken.                                                                                                    |
| Interrupt                            | Ein Interrupt (=Unterbrechung) ist ein Signal, über das Erweiterungskarten<br>und andere Hardwarekomponenten die CPU anfordern. Jede<br>Hardwarekomponente sollte einen eigenen Interrupt verwenden.                                                                                                    |
| I/O-Adresse                          | Adresse.                                                                                                    |
| IRQ                                  | Interrupt.                                                                                                    |
| Joystick                             | Eingabegerät vor allem für Computerspiele, bei dem die Bewegungen eines<br>Hebels in Bewegungen auf dem Bildschirm umgesetzt werden.                                                                                                    |
| Microsoft<br>Windows Sound<br>System | Soundstandard von Microsoft.                                                                                                    |

| MIDI                | Musical Instruments Digital Interface: 1983 von Synthesizer-Herstellern<br>entwickelte standardisierte D Schnittstelle für den Datenaustausch<br>zwischen elektronischen Musikinstrumenten, Computern etc. MIDI-Geräte<br>werden über genormte 5polige DIN-Stecker miteinander verbunden. Musik<br>wird in einem Rechner meist im MIDI-Format gespeichert. Dabei bestehen<br>die Dateien aus einer Reihe von Befehlen "Instrument 4 wählen", "Note A<br>an", "Note A aus" usw. Welcher Klang zu hören ist, hängt vom<br>Klangerzeuger (Synthesizer) des Soundboards ab.                |
|---------------------|----------------------------------------------------------------------------------------------------|
| MIDI-Adapter        | Adapter, der den Anschluß von MIDI-Geräten an die 15-polige Joystick-<br>Buchse auf Soundboards ermöglicht. Soundboards sind üblicherweise nicht<br>mit den 5-poligen MIDI-Buchsen ausgestattet. Um an die MIDI-/Joystick-<br>Schnittstelle ein MIDI-Gerät anzuschließen, wird daher ein MIDI-Adapter<br>benötigt.                                                                                                    |
| MIDI-In-<br>Buchse  | Über die MIDI-In-Buchse werden MIDI-Informationen empfangen.                                                                                                    |
| MIDI-Out-<br>Buchse | Über die MIDI-Out-Buchse werden MIDI-Informationen gesendet.                                                                                                    |
| MIDI-<br>Sequenzer  | Software, die zur Bearbeitung von MIDI-Daten dient und ähnlich einer Mehrkanal-Studiobandmaschine funktioniert.                                                                                                    |
| MIDI-Songs          | MIDI-Songs enthalten im Ggs. zu 🖾 Samples die einzelnen<br>Noteninformationen eines Musikstücks, die dann von MIDI-Tonerzeugern<br>oder mittels Soundboards entsprechend instrumentiert werden müssen, um<br>richtig wiedergegeben zu werden.                                                                                                    |
| MIDI-Thru-          | Über die MIDI-Thru-Buchse werden die über die MIDI-In-Buchse                                                                                                    |
| Buchse              | empfangenen MIDI-Informationen durchgeschleift.                                                                                                    |
| Mikrofon            | Ein Mikrofon ist ein elektroakustischer Wandler, der Schallschwingungen,<br>die von einer Membran "aufgenommen" werden, in elektrische Spannung<br>umwandelt (Delektretmikrofon, Del dynamisches Mikrofon).                                                                                                    |
| MPC                 | Von Microsoft festgelegter <b>M</b> ultimedia- <b>PC</b> -Standard, der die<br>Mindestaustattung eines Multimedia-PCs festlegt. Auf einem<br>entsprechenden Multimedia-PC können die für MPCs angebotenen<br>Multimedia-Applikationen und CDs ohne Einschränkungen laufen.                                                                                                    |
| MPU-401             | <ul> <li>Ursprünglich: von Roland entwickelte MIDI-Schnittstelle. Abkürzung für<br/>Music Processing Unit. Heute: Standard für die meisten<br/>Musikanwendungen und Spiele unter MS-DOS. Unter DOS und<br/>Windows können MIDI-Informationen, die meist im DG General MIDI-<br/>Format vorliegen, über die MPU-401-Schnittstelle an das DW Avetable-<br/>Modul geleitet werden.</li> <li>Die Unterstützung von MPU-401 unter DOS ermöglicht die Nutzung der<br/>Wavetable-Klangerzeugung bei Spielen oder Sequenzern (DMIDI-<br/>Sequenzer), die General MIDI unterstützen.</li> </ul> |
| MSCDEX.EXE          | Sog. High-Level-Treiber für CD-ROM-Laufwerke, der die Daten und das Dateisystem auf CD-ROMs für MS-DOS aufbereitet. MSCDEX.EXE wird von Microsoft geliefert und ist für alle CD-ROM-Laufwerke gleich. Im Ggs. zu diesem High-Level Treiber sorgt ein Low-Level-Treiber für die Datenübertragung zwischen PC und CD-ROM-Controller und ruft die notwendigen Steuerfunktionen für das Laufwerk auf. Der Low-Level-Treiber wird vom Hersteller des Laufwerks oder des 🛄 Controllers geliefert.                                                                                            |

| Operator                         | Sinusozillator, der entweder die Trägerschwingung erzeugt oder als<br>Modulator die Frequenz eines zweiten Operators steuert ( FM). Um ein<br>Musikinstrument nachzubilden braucht ein Soundboard mindestens zwei<br>Operatoren. Perkussionsinstrumente (Schlagzeuge, Trommeln etc.) können<br>durch einen Operator nachgebildet werden.                                                                                                    |
|----------------------------------|----------------------------------------------------------------------------------------------------|
| OPL2                             | Der erste Soundchip von Yamaha für Soundboards, der 🛄 FM-Klänge<br>erzeugt. OPL2 konnte 11 Monostimmen (6 Instrumentenstimmen, 5<br>Schlagzeuge) gleichzeitig erzeugen. Jede Stimme besteht aus 2 🛄<br>Operatoren.                                                                                                    |
| OPL3                             | OPL3 ist ein 16-Bit-Stereo-Chip und kann 20 Stimmen, die aus 4 📖<br>Operatoren bestehen, erzeugen.                                                                                                    |
| OPL4                             | OPL4 ist ein 16-Bit-Stereo-Chip und kann 44 Stimmen erzeugen. Die<br>Stimmen sind unterteilt in 24 Wavetable-Stimmen (PCM-Samples) und 20<br>FM-Stimmen bestehend aus 4 in Operatoren (OPL3). Die 44 Stimmen<br>können gleichzeitig gespielt werden (in Wavetable, in PCM, in Sample).                                                                                                    |
| Passivboxen                      | Boxen ohne Verstärkung. Passivboxen lassen sich nur an Soundboards<br>anschließen, wenn diese über einen eigenen Verstärker verfügen (<br>Aktivboxen).                                                                                                    |
| Patch                            | "Patch" (eigentlich: flicken) bedeutet im Computer-Bereich die Änderungen<br>von eigentlich festgelegten Daten. Im Sound-Bereich sind Patches<br>Modifikationen von Grundklängen.                                                                                                    |
| РСМ                              | Pulse Code Modulation. Modulationsverfahren zur Wandlung analoger in digitale Audiosignale.                                                                                                    |
| Sample                           | Digitalisierte und damit computerverwertbare Audiosignale. Ein Sample<br>besteht z.B. aus einem kompletten Musikstück mit allen Stimmen und<br>Instrumenten. Die Bearbeitung eines Samples beschränkt sich auf das<br>Ausschneiden, Einfügen oder Rückwärtsabspielen einzelner, in sich<br>kompletter Teile des Samples. Einzelne Stimmen können nicht gelöscht<br>werden. Das ist nur bei AIDI-Songs mit Hilfe von AIDI-<br>Sequenzern möglich.           |
| Sampling                         | Abtastung, Digitalisierung von Audio-Signalen. Durch Sampling werden<br>Töne in für Computer verständliche digitale Daten umgewandelt.                                                                                                    |
| Samplingrate                     | Abtastrate.                                                                                                    |
| Schnittstelle                    | Englisch: Interface. Übergangstelle zwischen zwei Bereichen eines Systems<br>oder zwischen zwei Systemen, an der eine Anpassung von Informationen,<br>Impulsen und Signalen so erfolgt, daß sie vom empfangenden Teil so<br>verstanden werden können wie sie vom sendenden kommen. Z.B. Signale,<br>die vom Rechner zum Drucker gesendet werden, müssen über eine<br>Schnittstelle so angepaßt werden, daß der Drucker "versteht", was er<br>drucken soll. |
| Sequenzer                        | III MIDI-Sequenzer.                                                                                                    |
| Sound Blaster-<br>Kompatibilität | Sound Blaster ist ein von der Firma Creative Labs entwickeltes Soundboard,<br>das sich aufgrund seiner weiten Verbreitung als Standard etabliert hat. Man<br>unterscheidet die Sound Blaster und die Sound Blaster Pro-Kompatibilität.<br>Sound Blaster Pro-kompatible Karten sind voll stereo-fähig.                                                                                                    |
| Stapeldatei                      | Eine Datei unter 🕮 DOS, in der untereinanderstehende<br>Kommandos/Befehle der Reihenfolge nach von oben nach unten<br>abgearbeitet werden. Der englische Begriff dafür ist "batch file" (<br>AUTOEXEC.BAT).                                                                                                    |

**Synthesizer** Hier: Klangerzeuger des Soundboards. Programme zur Einbindung von Hardware in den Rechner (z.B. Treiber für Treiber ein CD-ROM-Laufwerk) und zur Anpassung der Software an die Hardware (z.B. Grafikkarten-Treiber für eine grafische Oberfläche wie Microsoft Windows). WAV Dateiformat für Sounddateien. "WAV" steht für Waveform. Waveblaster-Kleine Steckerleiste direkt auf dem Soundboard, an den ein Wavetable-Anschluß Modul angeschlossen werden kann. Waveblaster ist ursprünglich eine Zusatzkarte von Creative Labs. Wavetable Digitale Aufzeichnung eines natürlichen Instrumentenklangs im ROM (Festspeicher) eines Soundboards. Diese Originalklänge werden aus dem Speicher abgerufen und nicht wie bei der 🛄 FM synthetisch nachgebildet. Je mehr Speicher das Wavetable-ROM bietet, desto besser ist meist die Klangqualität.

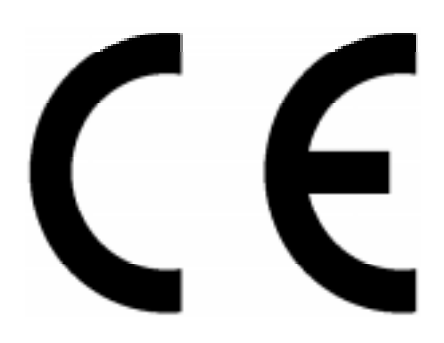

# KONFORMITÄTSERKLÄRUNG

DECLARATION OF CONFORMITY

Geräteart: Soundboard Type of equipment: Sound board

# Produkt / Product: miroSOUND PCM20 radio

Das bezeichnete Produkt stimmt mit den Vorschriften folgender EU- Richtlinie(n) überein: The aforementioned product complies with the following European Council Directive(s):

89/336/EWG (geändert durch 91/263/EWG und 92/31/EWG) / (changed by 91/263/EWG and 92/31/EWG) Richtlinie des Rates zur Angleichung der Rechtsvorschriften der Mitgliedstaaten über die elektromagnetische Verträglichkeit Council Directive 89/336/EEC on the approximation of the laws of the Member States relating to electromagnetic compatibility

Zur vollständigen Einhaltung dieser Richtlinie(n) wurden folgende Normen herangezogen: To fully comply with this(these) Directive(s), the following standards have been used:

EN 55022 : 1987 EN 50082-1: 1992 EN 55013 : 1990 EN 55020 : 1988

This certification is based on:

Dieser Erklärung liegt zugrunde: Prüfbericht(e) des EMV-Prüflabors Test report(s) generated by EMI-test laboratory

Aussteller / Holder of certificate : miro Computer Products AG Carl-Miele-Str. 4 D - 38112 Braunschweig

Braunschweig, 28.10.1995 (Ort / Place) (Datum / Date)

(Rechtsgültige Unterschrift / Legally Binding)

X miroSOUND PCM20 radio

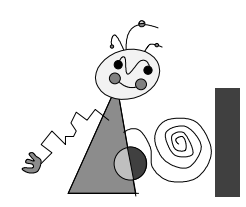

# Index

#### А

Abtastrate • V Adapter Antenne • 3; 8 Joystick • 8 MIDI • 4; VII AdLib • 1; 35; V Adresse • V Aktiv-Boxen • V analog • V Anschlußwerte • 35 Antenne • 8 AUTOEXECBAT • V Aux2 • 7

## В

Boxen • 8 Busystem • 35

## С

CD-Player • 8 CD-ROM • V anschließen • 6 Audioanschluß • 6 konfigurieren • 13 Laufwerk • 3 Schnittstelle • 6; 18 Treiber • 10; 11; 13; 14 CD-ROM-Anschluß • 35 Codec • V CONFIG.SYS • V Controller • 6; V Cubase LITE • 2; 3; 31

## D

digital • VI DMA-Kanal • 17; VI DOS • VI DOS-Umgebungsvariablen • 28 Drums • 31

## F

FM-Synthese • 15; 29 Frequenzmodulation • VI

## G

Gameport • 18 General MIDI • 1; 30 GS • VI

## Η

Hardware-Installation • 5 HQ-9000 • 1

#### Ι

I/O-Adresse • VI IDE • VI Interrupt • 17; VI IRQ • VI

#### J

Joystick • VI

#### Κ

Konfiguration • 10; 15 DOS • 17 Windows 3.1x • 15 Windows 95 • 16 Kopfhörer • 8

#### L

Lieferumfang • 3 Line In • III Line In-Anschluß • 7

#### Μ

MCI CD-Audio-Treiber • 20 MIDI • VII Anschluß • I Schnittstelle • 35 Sequenzer • VII MIDI-/Joystick-Anschluß • 8; Π MIDI-Geräte • 8 Mikrofon • 8; VII dynamisch • VI Elektret • VI miroEQUALIZER • 21 miroMIXER • 19 Addresse • 18 DOS • 28 Regler • 19 Schaltflächen • 19 miroSOUND Line & MIDI Extender Box • 3; 4; 7; 8 miroVIDEO 10/20TD live • 7; III Mixer Windows 95 • 20 MPC • VII MPC1 • 1 MPC2 • 1 MPU-401 • 1; 16; 17; 35; VII

#### 0

Operator • VIII OPL2 • 1; 29; VIII OPL3 • 1; 29; VIII OPL4 • 1; 15; 29; 35; VIII

### Р

Patch • VIII PCM • VIII PCM-Sounds • 1; 7; 15 Pinbelegungen • I Plug & Play • 1; 2; 4 Port • 17 Probleme CD-ROM • 32 Installation • 32 Onboard-Game-Controller • 33 WAV-Dateien • 33

## R

RDS-Tuner • 22 Anzeigemodus • 23 AutoScan • 26 DnTuneUp • 26 DOS • 28 Lautstärke • 23 PlayWav • 26 Prefs • 24 R-Text • 26 Schaltflächen • 22 Sender aufrufen • 27 Sender einprogrammieren • 26

#### S

Sample • VIII Sampling • 35; VIII Samplingrate • 1; VIII Schnittstelle • VIII Sicherheit • iii Software-deinstallieren • 14; 34 Software-Installation • 9 Sound Blaster • 1; 35; VIII Sound Blaster Pro II • 1; 35 Sound Forge • 2; 3 Spiele unter DOS • 17 Systemvoraussetzungen • 3

## Т

Tape-Deck • 8 Troubleshooting • 32

## U

UKW-Tuner • 1

#### W

Waveblaster- • IX Waveblaster-Anschluß • 7 Waveblaster-Modul • 1; 7 Wavetable • 29; IX Wavetable-ROM • 15; 29 Windows 3.1x • 9 Windows 95 • 10; 11 Windows Sound System • 1; 35; VI Wurfantenne • 3